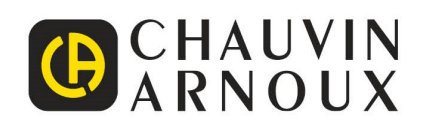

# **C.A 1950** Dia**C**Am<sup>2</sup>

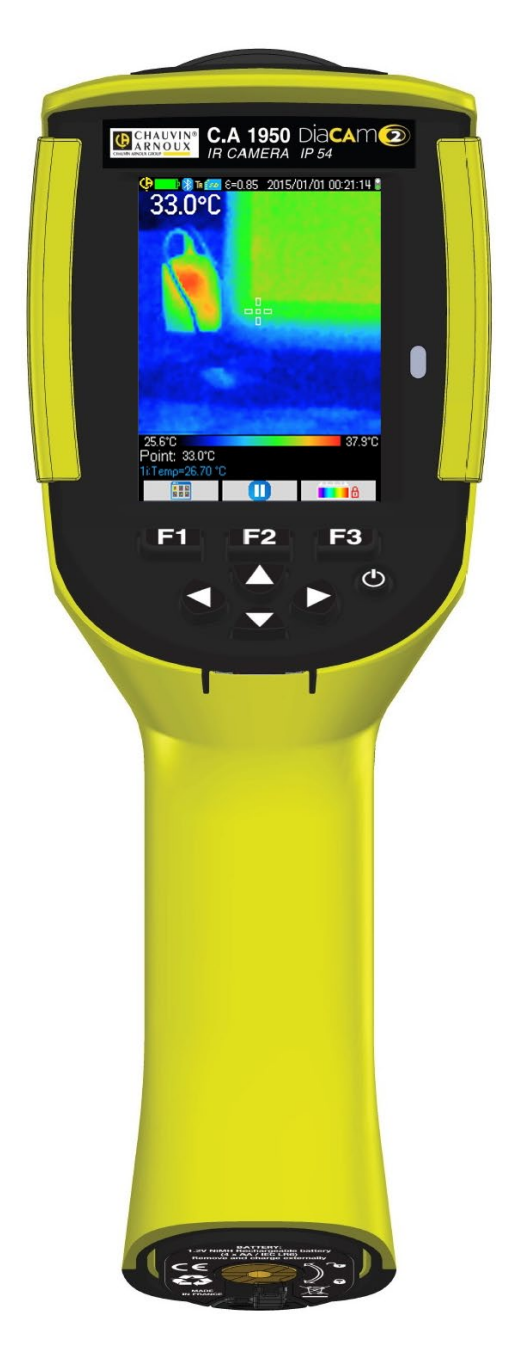

Lämpökamera

Measure up

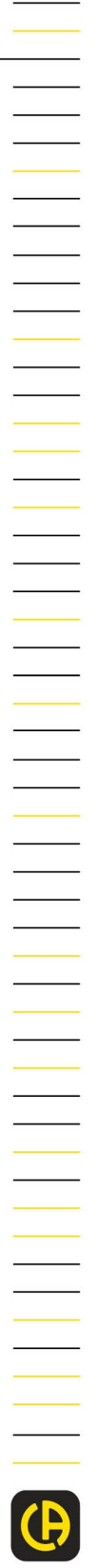

#### Kiitämme Teitä C.A 1950-lämpökameran ostoksesta.

Laite palvelee Teitä parhaiten seuraavia neuvoja noudatettaessa:

- lue huolellisesti tämä käyttöohje.
- noudata käyttövarotoimenpiteitä.

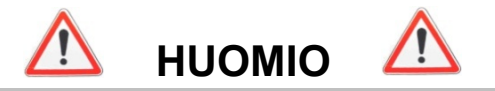

Infrapunakamera on herkkä optinen mittauslaite. Ota huomioon seuraavat seikat:

. Älä kohdista kameraa aurinkoa, laserhitsausta tai muuta voimakasta lämpösäteilylähdettä kohti

Valmistaja tai jälleenmyyjä ei ole vastuussa alla lueteltujen ohjeiden noudattamatta jättämisestä johtuvista kameran osien vahingoittumisista tai toimintahäiriöistä. Kaikki edellä mainituista aiheutuvat kulut jäävät yksin käyttäjän maksettaviksi.

### JOHDANTO

Havaintoteknologian infrapunalämpökuvaus on ollut olemassa jo useita vuosia teollisuusmaissa joissa siitä on tullut korvaamaton tapa varmistaa tuotanto-olosuhteiden turvallisuus teollisuudessa. Sitä voidaan käyttää yhtälailla hyvin erilaisissa teollisuuden sektoreissa, kuten metalli- ja terästeollisuus, sähköenergia, öljyteollisuus, automaatio, luonnonkaasun hyödyntäminen, kuljetusteollisuus ja muilla vaativilla aloilla kuten palonehkäisy ja rajanvalvonta. Infrapuna lämpökuvaus tarjoaa kontaktittoman ja reaaliaikaisen tarkistusmenetelmän näille kaikille tyypillisille JOT-toimintamenetelmille (Juuri Oikeaan Tarpeeseen), korkeajännitteen alaisina oleville tuotantolaitteille, voimakkaille sähkövirroille tai korkeille toimintanopeuksille.

Tässä havaintomenetelmässä ei tarvitse katkaista sähköä eikä se vaadi koneiden pysäytystä tai tuotannon seisausta. Sillä voidaan diagnosoida etukäteen piilevät toimintahäiriöt ja näin ollen ehkäistä vikahäiriöt ja välttää tuotantokatkokset. Lämpökuvannus on innovatiivinen kontaktiton arviointitekniikka, joka on samanaikaisesti turvallinen, luotettava ja nopea.

Nykyisin laajalti käytettyihin kontakti-pohjaisiin havaintoinstrumentteihin verrattuna tämä uusi teknologia on vallankumouksellinen. Infrapunahavaintoteknologian lämpökuvannusta voidaan soveltaa laajassa skaalassa seuraavilla toimialoilla:

- sähkölaitteiden ja korkeajännitemuuntajien valvonta
- lämpölaitteiden ja lämmönsiirtimien vuotojen paikantaminen; häviölämmön analysointi
- rautatiekuljetuksen lämpövikojen tunnistaminen
- mikroelektroniikkateollisuus, piirien järkiperäistäminen lämpötarkistuksella
- palonehkäisy, kytevien tulipesäkkeiden paikallistaminen
- pelastustyö ja taktinen toiminta palopaikalla
- turva-alan ammattilaisten yövartiointi

Tämän vuoksi havaintoteknologian infrapunakuvannusta pidetään yksimielisesti teollisuusvartioinnin huippuinstrumenttina.

#### Laitteessa käytetyt symbolit:

| Œ        | CE-merkintä osoittaa, että laite on yhdenmukainen Euroopan unionin pienjännitedirektiivin 2014/35/EU, sähkömagneettisesta yhteensopivuudesta annetun EMC-direktiivin 2014/30/EU, radiolaitedirektiivin 2014/53/EU ja tiettyjen vaarallisten aineiden käytön rajoittamisesta annetun RoHS-direktiivin 2011/65/UE tai 2015/863/EU kanssa. |  |  |  |
|----------|----------------------------------------------------------------------------------------------------|--|--|--|
| UK<br>CA | UKCAE-merkintä osoittaa, että laite on yhdenmukainen Yhdistyneessä kuningaskunnassa noudatettavien määräysten kanssa erityisesti pienjänniteturvallisuuden, sähkömagneettisen yhteensopivuuden ja vaarallisten aineiden käyttörajoitusten osalta.                                                                                       |  |  |  |
|          | KC-merkintä (Korea Certification) takaa, että laite on Koreassa sovellettavien turvallisuusstandardien mukainen.                                                                                                    |  |  |  |
|          | Kyseinen kuvake tarkoittaa EU:n sisällä sitä, että tuote joutuu läpikäymään selektiivisen jätteenkäsittelyn,<br>WEEE 2012/19/EU direktiivin mukaisesti. Tätä laitetta ei saa hävittää kotitalousjätteen mukana.                                                                                                    |  |  |  |
|          | Tuote on julistettu kierrätyskelpoiseksi elinkaarianalyysin jälkeen ISO 14040-standardin mukaisesti.                                                                                                    |  |  |  |

## SISÄLLYSLUETTELO

| 1. KAMERAN KÄ          | YTTÖÖNOTTO                                                                            | 6                |
|------------------------|---------------------------------------------------------------------------------------|------------------|
| 1.1. Tärkeät v         | arotoimenpiteet                                                                       | 6                |
| 1.1.1.                 | Älä koskaan kohdista kameraa aurinkoon, laserhitsaukseen tai muuhun voimakkaaseen län | ıpöä säteilevään |
| lähteeseer             | n. 6                                                                                  |                  |
| 1.1.2.                 | Vältä avoimen objektiivin altistumista pölylle                                        | 6                |
| 1.1.3.                 | Älä koske objektiiviin sormilla                                                       | 6                |
| 1.1.4.                 | Vältä iskut ja putoamiset                                                             | 6                |
| 1.2. Kameran           | virransvöttö                                                                          |                  |
| 1.3 MicroSD-           | muistikortin asettaminen                                                              | 8                |
| 1.4 Nävtön ra          |                                                                                       | 8                |
| 1 / 1 Δkk              | uen hallinta                                                                          | 8                |
| 1/12                   | Päävalikko                                                                            | 0<br>Q           |
| 1.4.2.                 |                                                                                       |                  |
| 1.4.J.                 | konfigurointi                                                                         | 12               |
|                        | Komeren kielen veihteminen                                                            | 12               |
| 1.5.1.                 | Rameran kelen valitaninen                                                             | 12               |
| 1.5.2.                 | Paivamaaran ja kelionajan vaihaminen                                                  | 12               |
| 1.5.3.                 | Lampoula- ja etaisyysyksikkojen vaihtaminen                                           |                  |
| 1.5.4.                 | Kameran laukaisimeen yhdistetyn toiminnon vaintaminen                                 |                  |
| 1.5.5.                 | Kameran automaattisen sammutusajan asetus                                             |                  |
| 1.5.6.                 | Nayton kirkkauden saato                                                               |                  |
| 1.5.7.                 | Kuvien varmuuskopioiden sijainnin vaihtaminen                                         | 14               |
| 1.5.8.                 | Kuvissa käytettyjen värien vaihtaminen                                                | 14               |
| 2. MITTAUSTAPA         | HTUMA                                                                                 | 15               |
| 2.1. Esineen I         | ämpötilan arviointi ilman kursoria                                                    | 15               |
| 2.2. Kylmien j         | a kuumien pisteiden paikannus kuvassa                                                 | 15               |
| 2.3. Pisteen lä        | impötilan mittaus kuvassa                                                             | 15               |
| 2.4. Alueen or         | ninaisuuksien määrittäminen kuvassa                                                   | 15               |
| 2.5. Viivan lär        | npötilan profiilin näyttäminen kuvassa                                                | 16               |
| 2.6. Samojen           | lämpötilapisteiden näyttäminen kuvassa                                                | 16               |
| 2.7. Lämpötilo         | ja esittävien värien kiinnittäminen                                                   | 16               |
| 3. TARKEMPI MI         | TTAUSTAPAHTUMA                                                                        | 17               |
| 3.1. Hyvät käy         | /tännöt                                                                               | 17               |
| 3.2. Mittausol         | osuhteita vastaavien vaikutusparametrien käyttö                                       | 17               |
| 3.2.1.                 | Vaikutuskertoimien kompensoinnin käyttö oletuksena                                    | 17               |
| 3.2.2.                 | Käyttäjä-vaikutuskertoimien kompensointi-käyttö                                       |                  |
| 3.3. Kolmijala         | n käyttö                                                                              |                  |
| 4. KUVIEN TALLE        | ENTAMINEN JA PALAUTTAMINEN                                                            | 19               |
| 4.1. Miten kuv         | atiedostot nimitetään?                                                                | 19               |
| 4.2. Kuvan tal         | lentaminen                                                                            | 19               |
| 4.3. Mihin kuv         | at tallennetaan?                                                                      | 20               |
| 4.4. Äänihuon          | nautuksen lisääminen                                                                  | 20               |
| 4.5. Olemass           | aolevan kuvan äänihuomautuksen vaihtaminen                                            |                  |
| 4.6. Kuvan pa          | lauttaminen                                                                           |                  |
| 4.7. Äänihuon          | nautuksen toistaminen                                                                 |                  |
| 4.8 Kuvan po           | istaminen                                                                             | 22               |
| 4.9 Kuvan sii          | rtäminen tietokoneelle                                                                | 22               |
| 4 9 1                  | MicroSD-kortin kanssa                                                                 | 22               |
| 492                    | LISB-kaanelin kautta                                                                  | 23               |
| 4.0.2.<br>1 10 Kamerar | v kuvat sisältävän toimennideraportin luominen                                        | 20               |
|                        |                                                                                       | 25<br>01         |
| 5.1 Minna ka           | nti ioononin tiele indelen i divilinen da FALAUT I Alviinen                           | ۲-۲-۲-۲<br>۵۸    |
| 5.2 Komoron            | nulguistan asatustan tallantaminan                                                    | 24<br>01         |
|                        | nyryisich aselusich lanenlahminen.                                                    | 24<br>01         |
|                        | un asetuksen neisteminen                                                              |                  |
|                        |                                                                                       |                  |
| 5.5. Kameran           |                                                                                       |                  |
|                        | toiminnon aktivointi/doaktivointi                                                     | 20<br>26         |

| 6.1.1.        | Bluetooth-aktivointi                                                               |    |
|---------------|------------------------------------------------------------------------------------|----|
| 6.1.2.        | Bluetooth-deaktivointi                                                             |    |
| 6.2. Kuulokk  | een käyttäminen                                                                    |    |
| 6.2.1.        | Kuinka monta kuuloketta voi kytkeä samanaikaisesti?                                |    |
| 6.2.2.        | Kuulokkeen kytkentä                                                                |    |
| 6.2.3.        | Kuulokkeen vaihtaminen                                                             | 27 |
| 6.2.4.        | Kuulokkeen pois päältä kytkeminen                                                  | 27 |
| 6.3. Mittauks | sen oheislaitteiden Bluetooth-käyttö                                               | 27 |
| 6.3.1.        | Kuinka monta oheislaitetta voidaan kytkeä?                                         | 27 |
| 6.3.2.        | Kuinka monta mittausta voidaan palauttaa yhdestä oheislaitteesta?                  | 27 |
| 6.3.3.        | Mitkä oheislaitteet kamera tunnistaa?                                              |    |
| 6.3.4.        | Mittauksen oheislaitteen Bluetooth-kytkentä                                        |    |
| 6.3.5.        | Kuinka Bluetooth-oheislaitteet valitaan?                                           |    |
| 6.3.6.        | Oheislaitteen vaihtaminen toiseen                                                  |    |
| 6.3.7.        | Bluetooth-oheislaitteen lukemistiheyden vaihtaminen                                |    |
| 6.3.8.        | Eri Bluetooth-oheislaitteiden mittausten tarkastelu                                |    |
| 6.3.9.        | Bluetooth-mittauksen käyttö vaikutusparametrina                                    |    |
| 6.3.10.       | Bluetooth-mittausten näyttö päänäytössä                                            |    |
| 6.3.11.       | Voiko Bluetooth-mittaukset tallentaa kuvan kanssa samanaikaisesti?                 |    |
| 7. KAMERAN L  | AITEOHJELMAN PÄIVITYS                                                              |    |
| 7.1. Mistä vo | pi lukea kameran laiteohjelman version?                                            |    |
| 7.2. Mistä lö | ytyy kameran laiteohjelman viimeisin saatavilla oleva versio?                      |    |
| 8. ONKO SINUI | LLA VAIKEUKSIA?                                                                    |    |
| 8.1. Saamar   | ni IR-kuva on yksivärinen                                                          |    |
| 8.1.1.        | Väripaletti on kiinnitetty                                                         |    |
| 8.1.2.        | Epäyhdenmukaiset Käyttäjä-vaikutusparametrit                                       |    |
| 8.2. IR-kuva  | n kontrasti on huono                                                               |    |
| 8.3. En pyst  | y tallentamaan nykyistä kuvaa                                                      |    |
| 8.4. Tiedosto | onhallinta vastaa hyvin hitaasti                                                   |    |
| 8.5. En voi k | ytkeä kuuloketta                                                                   |    |
| 8.6. En voi k | ytkeä Bluetooth-oheislaitetta                                                      |    |
| 8.7. Bluetoo  | th-mittaukseni eivät ole näkyvillä tai eivät ole päivitetty mittausten hallinnassa |    |
| 9. HUOLTO JA  | KUNNOSSAPITO                                                                       |    |
| 9.1 Kamerai   | n kotelon ja näytön puhdistus                                                      |    |
| 9.2 Infrapun  | a-optiikan puhdistus                                                               |    |
| 9.3 Paketin   | purkaminen ja uudelleen paketointi                                                 |    |
| 10. TAKUU     |                                                                                    | 35 |
| 11. TOIMITUSE | HDOT                                                                               |    |
|               |                                                                                    |    |

LIITE I – Valikkoluettelo LIITE II – Emissiokyky-taulukko

LIITE III – Tekninen määrittely

#### 1.1. Tärkeät varotoimenpiteet

# 1.1.1. Älä koskaan kohdista kameraa aurinkoon, laserhitsaukseen tai muuhun voimakkaaseen lämpöä säteilevään lähteeseen.

Altistaminen suoraan auringonsäteilyyn tai muuhun voimakkaaseen lämpösäteilyyn voi vahingoittaa kameran toimintaa ja tehdä infrapuna-anturin osittain tai täysin käyttökelvottomaksi jopa usean kuukauden ajaksi.

Tämän vuoksi suosittelemme objektiivin suojaläpän sulkemista suojaamaan kaikenlaiselta tahattomalta altistukselta kun kamera ei ole käytössä.

#### 1.1.2. Vältä avoimen objektiivin altistumista pölylle

Vaikka kameralla on IP54-luokitus (suojattu pölyltä ja roiskuvalta vedeltä) emme kuitenkaan suosittele sen käyttöä pölyisessä ympäristössä, koska objektiivin päälle kiinnittyvä pöly saattaa häiritä mittauksia (absorboi osan lämpövuosta ja levittää pölyhiukkasia) ja myös vahingoittaa kuvien terävyyttä.

Katso objektiivin puhdistus § 9.2. Infrapuna-optiikan puhdistus.

#### 1.1.3. Älä koske objektiiviin sormilla

Sormenjälkiä on vältettävä tarkasti, sillä ihon happamuus syövyttää pinnoitteita ja objektiivin lasia ja ne saattavat jättää pysyviä merkkejä. Katso § 9.2. Infrapuna-optiikan puhdistus.

#### 1.1.4. Vältä iskut ja putoamiset

Kamera on vahva, mutta se on kuitenkin herkkä tarkkuusinstrumentti joka on varjeltava iskuilta ja putoamisilta.

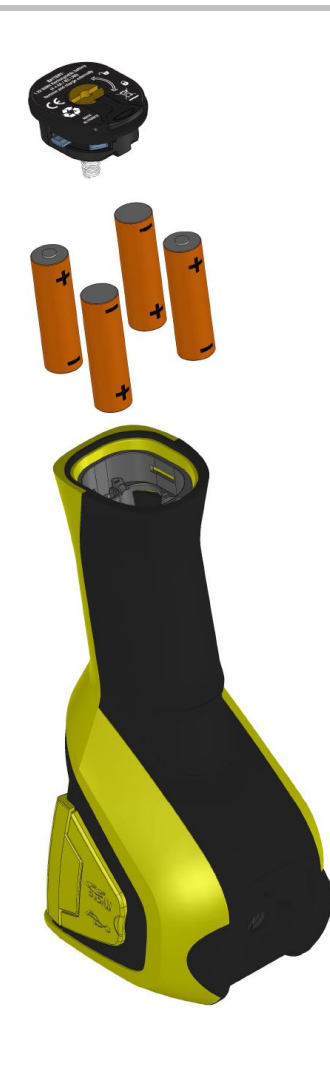

F

Käytettyjä paristoja ei saa käsitellä tavallisen kotitalousjätteen tapaan. Käytetyt paristot tulee kierrättää asianmukaisella tavalla.

- Kameraan voi käyttää AA-kokoisia:
   joko alkaliparistoja
   tai Ni-MH akkuja.
- Akut on ladattava ulkoisella laturilla.
- Jos paristot tai akut on poistettu, sisäisen kellon varmuusaika on 15 tuntia.
- Paristot asetetaan kahvan pohjassa olevasta aukosta.
- Avaa luukku kolikon avulla painamalla lukitusnappia alas:

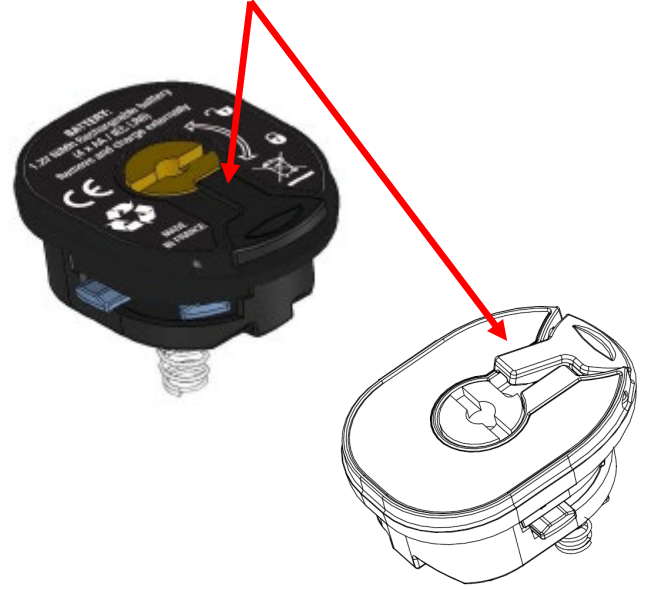

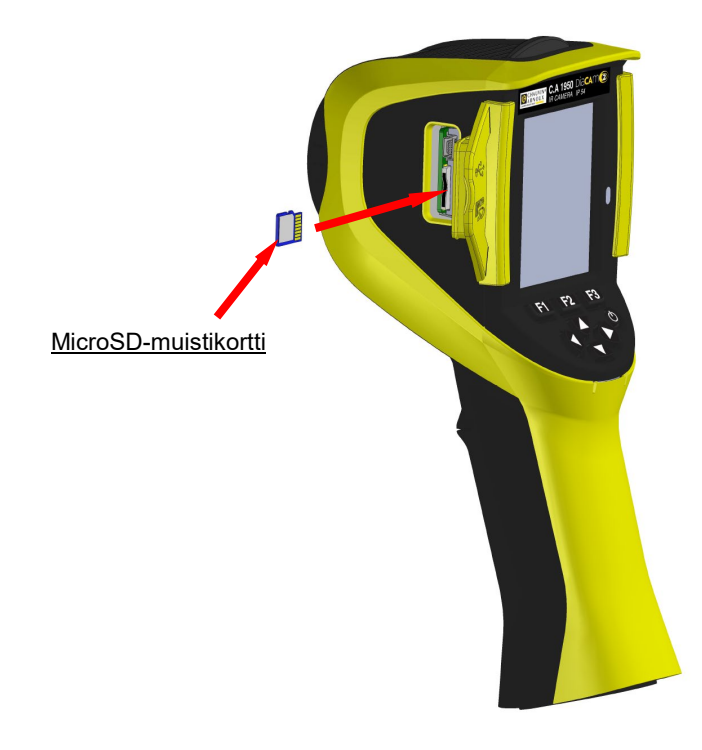

Kameralla luodut kansiot (kuvat, ääni- ja konfigurointikansiot) säilytetään ainoastaan päätyosan vasemmalla puolella olevassa microSD-muistikortissa.

Jos kortti puuttuu, näkyy virheviesti heti sitä tarvittaessa.

Jotta muistikortti voidaan lukea, se täytyy alustaa muotoon:

- joko FAT16
- tai FAT32

Kortti asetetaan avaamalla muoviläppä ja se asetetaan sille tarkoitettuun aukkoon. Katso vieressä oleva kaaviokuva.

Huomioi asetuksen suuntaus. Jos korttia ei voi asettaa: - se on joko väärässä suunnassa ja se täytyy kääntää ympäri;

- tai reikään on jo asetettu kortti.

#### 1.4. Näytön rakenne

Yleensä kamera on käynnistettäessä:

- sen päänäytössä
- jatkuvassa kaappaustilassa
- samassa asetuksessa missä se sammutettiin.

Vaikka paristot on poistettu ja kamera on käynnistetty, näkyy 'Akkujen hallinta' -valikko.

Se näkyy tarvittaessa pitämällä F2 -painiketta alas painettuna silloin kun kamera käynnistetään.

Tässä näytössä tietoviestit saattavat olla asetettu päällekkäin (esim. Viestit edellä käytössä olleiden Bluetooth-laitteiden uudelleen kytkentää varten tai virhe-/ilmoitusviestit, tapauksesta riippuen).

Järjestelmän päivämäärän ja kellonajan syöttövalikot tulevat näyttöön jos tapahtuu sisäisen kellon virransyöttökatko. Tässä tapauksessa on suositeltavaa päivittää nämä kuvatiedostojen nimityksissä käytetyt tiedot.

#### 1.4.1. Akkujen hallinta

Kameran päävalikossa on akkujen osoitin, joka ilmoittaa käyttäjälle toiminnan aikana akkujen tai paristojen tilan (katso § 1.4.2.1. <u>Tilapalkki</u>). Akkujen hallintaa voidaan ohjata kahdella tavalla:

1. oletustila:

Ei vaadi mitään käyttäjän syöttämää tietoa, ilmoittaa silti akkujen alhaisen varauksen:

- ei näyttöä ennen havaittua alhaista varausta
- näyttää -kuvakkeen noin 30 minuuttia ennen laitteen automaattista sammumista.

#### 2. edistynyt-tila:

Antaa tarkan kulutuksen seurannan edellyttäen että kaikki tarvittavat tiedot on syötetty oikein, kuten:

- käytettyjen paristojen ja akkujen tyyppi
- edellisten teoreettinen kapasiteetti

Tämä akkujen hallinta olettaa, että ennen syöttöä asetetut akut ja paristot ovat täydessä latauksessa.

'Akkujen hallinta' -valikko valitsee toimintatilan seuraavasti:

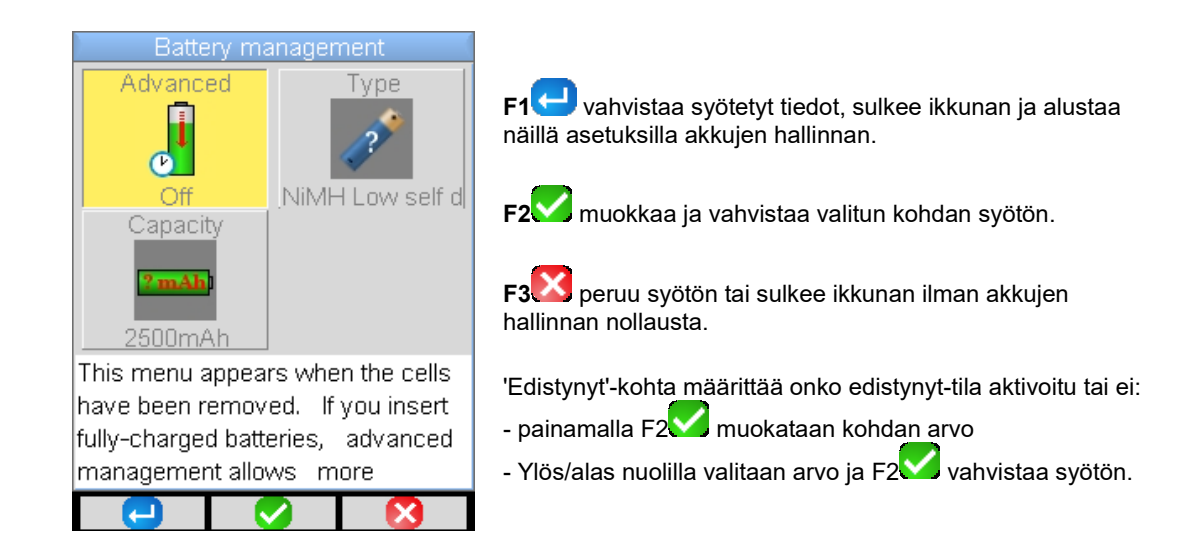

<u>Akkutyyppi</u>: Kamera toimitetaan Ni-MH LSD-akuilla (vähäinen itsepurkautuminen), joiden kapasiteetti on noin 2500mAh. Nämä ovat oletusparametrit.

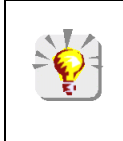

Jos käyttäjä käyttää aina samaa akkusarjaa, saattaa olla hyödyllistä odottaa heikosta akkuvarauksesta johtuvaa kameran automaattista sammumista. Tässä tapauksessa akkujen alussa syötetty teoreettinen kapasiteetti säätyy automaattisesti huomioimalla edellisen purkauksen. Seuraavassa valikkonäytössä tätä kapasiteettia tarjotaan oletuksena.

#### 1.4.2. Päävalikko

Näyttö jakautuu 4 alueeseen:

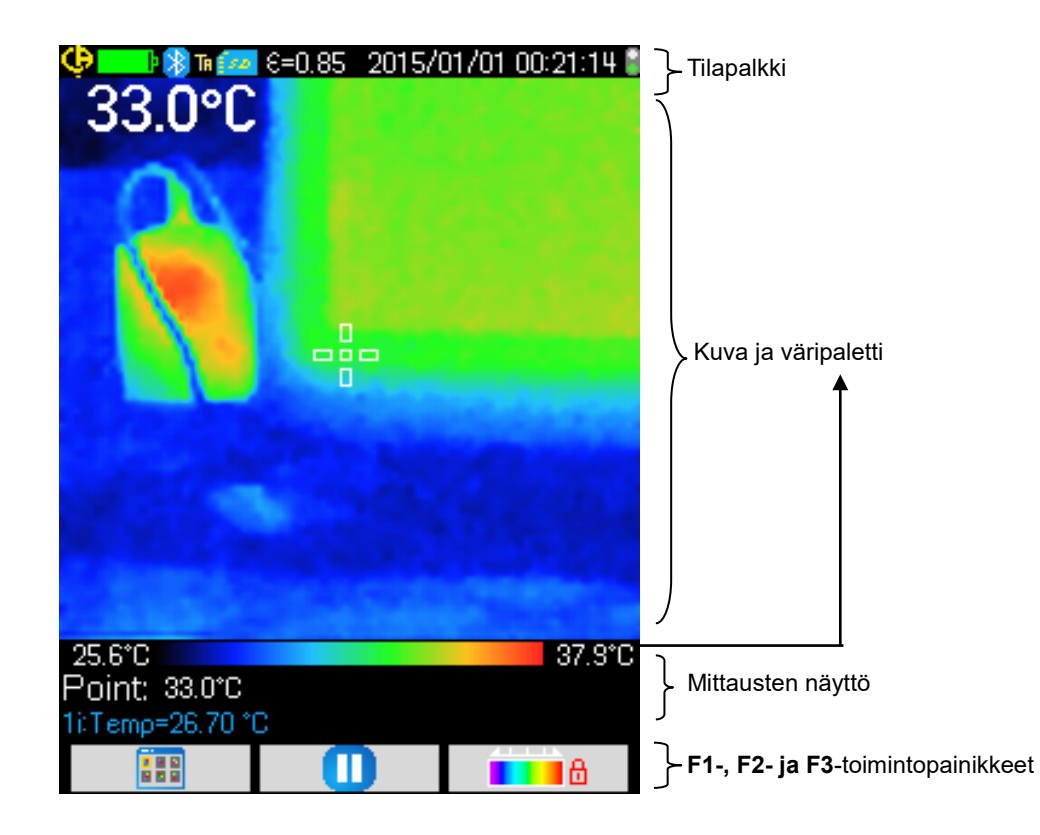

#### 1.4.2.1. Tilapalkki

Tämä nauha ilmoittaa käyttäjälle kameran nykyisen toimintatilan.

| ei näyttöä          | Akut OK                                                                                                    |  |  |
|---------------------|----------------------------------------------------------------------------------------------------|--|--|
|                     | Akut OK                                                                                                    |  |  |
| ei näyttöä          | Aktivoitu Bluetooth-toiminto<br>Ei aktivoitu Bluetooth                                                                                           |  |  |
| TA<br>TF<br>TS      | Laukaisin-toiminto <b>→ Kohdista</b> ('Aim')<br>Laukaisin-toiminto <b>→ Kiinnitä</b> ('Freeze')<br>Laukaisin-toiminto <b>→ Tallenna</b> ('Save') |  |  |
| i 200<br>100        | Havaittu microSD käytössä<br>Havaittu microSD poissa                                                                                             |  |  |
| 6=0.85<br>8         | Emissiokyvyn arvo, käyttäjä-vaikutuskertoimien korjaaja aktivoituna<br>Vaikutuskertoimien korjaus oletuksena.                                    |  |  |
| 2014/11/21 14:41:22 | Nykyisen kuvan päivämäärän ja kellonajan kaappaus                                                                                                |  |  |
|                     | Jatkuva kaappaus<br>Pysäytetty kaappaus → Kiinnitetty kuva                                                                                       |  |  |

### Kun kuva palautetaan vaihtuvat tiedot → 😟 🕨 🕅 R 💸 20150101\_002408\_IR.BMP

| ei näyttöä             | Akut OK                                                                                                    |  |  |
|------------------------|----------------------------------------------------------------------------------------------------|--|--|
|                        | Akut OK<br>Heikot akut<br>Tyhjentyneet akut Edistynyt-hallinta                                                                                                    |  |  |
| እ ei<br>näyttöä        | Bluetooth-toiminto aktivoituna kun kansiota luodaan         Bluetooth ei ole aktivoituna kun kansiota luodaan         Laukaisin-toiminto → Kohdista ('Aim'), pakotettuna kun kuva palautetaan         Infrapunakuvan palautus meneillään         Näkyvän kuvan palautus meneillään         Käyttäjä-vaikutuskertoimien korjaus on aktivoitu         Oletus-vaikutuskertoimien korjaus on aktivoitu         Palautetun kansion nimi |  |  |
| TA                     |                                                                                                    |  |  |
| R                      |                                                                                                    |  |  |
| ei näyttöä             |                                                                                                    |  |  |
| 20140322_042541_IR.BMP |                                                                                                    |  |  |

#### 1.4.2.2. Kuva & väripaletti

Tämä alue on varattu:

- joko infrapunakuvan näytölle yhdistetyn väripaletin kanssa
 - tai näkyvän kuvan näytölle, riippuen valitusta näyttötavasta.

Väripaletilla voidaan tunnistaa lämpökäyrässä käytettyjen eri värien lämpötila. Oletuksena, tämä lämpötila/väri luokitus tapahtuu automaattisesti jokaisesta kuvasta luetusta minimi- tai maksimilämpötilasta. Käyttäjällä on mahdollisuus määrätä tämä suhde pakottamalla min. ja maks. lämpötilat: niin kutsuttu kiinnitetty paletti (katso § 2.7. Lämpötilaa esittävien värien kiinnitys).

Automaattitilassa paletti esitetään seuraavasti: 27.4°C

41.5°C

Kun paletti on kiinnitetty, min. ja maks. lämpötilat näkyvät punaisena ja keskelle ilmestyy lukko:

#### 1.4.2.3. Mittausten näyttö

Tässä kohdassa saadaan näyttöön eri mittauskursorit ja lisäksi Bluetooth-mittaukset kun joku mittausten oheislaite on kytkettynä ja näytössä on jäljellä tarpeeksi tilaa.

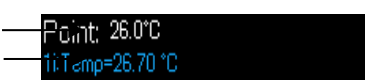

Piste-kursorin mittaukset Bluetooth-mittaukset (vain yksi vahvistettuna näyttöä varten)

Katso § 2 Mittauskampanja ja 6.3.10 Bluetooth-mittausten näyttö päänäytössä.

#### 1.4.2.4. F1-, F2- ja F3-painikkeiden toiminnot

| <b>F1 F2 F3</b> | <b>F1-, F2-</b> ja <b>F3-</b> painikkeilla on useita toimintoja riippuen kameran näyttö- tai toimintayhteydestä. |
|-----------------|----------------------------------------------------------------------------------------------------|
|                 | Nämä toiminnot tunnistetaan tässä kohdassa näkyvillä kuvakkeilla kyseessä olevien painikkeiden yläpuolella:      |
|                 | Avaa valikon tai avaa uudelleen viimeksi avatun valikon                                                          |
| <u>-</u>        | Sulkee kaikki avoinna olevat valikot                                                                             |
|                 | Vahvistaa kohdan, syötön, viestin sulkemisen, lisää valitun merkin, jne.                                         |
|                 | Sulkee valikon, peruu syötön, äänityksen                                                                         |
|                 | Kiinnittää kuvan                                                                                                 |
|                 | Aloittaa uudelleen jatkuvan kaappauksen                                                                          |
|                 | Tallentaa nykyisen kuvan                                                                                         |
| <b>—</b>        | Vahvistaa syötön tekstin editoijassa tai valinnan työhakemistossa                                                |
|                 | Poistaa tiedoston tai valitun kansion tiedostonhallinnassa                                                       |
| <b>A</b>        | Avaa tiedoston tai valitun kansion tiedostonhallinnassa                                                          |
| M.              | Poistuu palautetusta kuvasta                                                                                     |
| C)              | Palautettua kansiota koskevat tiedot                                                                             |
|                 | Kiinnittää väripaletin                                                                                           |
| <u> </u>        | Muokkaa paletin min. ja maks. arvot ja/tai palauttaa automaattitilan                                             |
| R               | Näyttää infrapunakuvan                                                                                           |
| <b>(</b>        | Näyttää kamerassa näkyvän kuvan                                                                                  |
|                 | Välittää ääniviestin                                                                                             |
|                 | Äänittää uuden ääniviestin                                                                                       |
|                 | Pysäyttää kuuntelun tai ääniviestin tallennuksen                                                                 |
| (Ö)             | Etsii uusia Bluetooth-laitteita                                                                                  |
| ***             | Kytkee kaikki nykyisen luettelon Bluetooth-laitteet                                                              |

#### 1.4.3. Valikkojen näyttö

Valikkoon pääsee painamalla **F1**-painiketta jossa on **IIII** -toiminto. Kun valikko näkyy **F1-**, **F2-** ja **F3-**painikkeille määräytyy uusia toimintoja

nimessä.

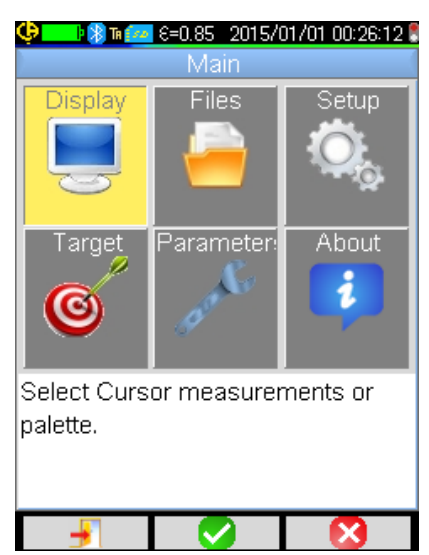

Valitse valikosta kohta nuolipainikkeilla. Valittu kohta näkyy keltaisena.

**F2 V**-painikkeella voidaan:

- joko avata vastaava alavalikko

- tai joissain tapauksissa muokata esitetty parametri. Valikot muodostavat valikkoluettelon, joka toistuu ikkunan

F1 <sup>J</sup>-painike sulkee kaikki avoinna olevat valikot ilman toim<u>in</u>taa ja sillä voi palata päänäyttöön.

**F3** - painike sulkee nykyisen ikkunan ilman toimintaa (paluu edelliseen valikkoon, jos on, tai päänäyttöön).

Kun parametria muokataan, näkyy sinisellä taustalla -symboli vasemmalla ja arvomahdollisuudet voidaan vierittää ylös/alas painikkeilla.

**F2** vudelleen painettuna  $\rightarrow$  hyväksyy arvon.

Harmaana näkyvää kohtaa ei voi muokata.

#### 1.5. Kameran konfigurointi

Kameran ensimmäisellä käynnistyskerralla kaikki parametrit alustetaan oletusarvoihin, käyttäjä voi muokata nämä asetukset omien tarpeidensa mukaisiksi.

Kun säädöt on suoritettu, ne tallentuvat pysyvään muistiin jokaisella sulkemiskerralla ja palautuvat jokaisella käynnistyskerralla.

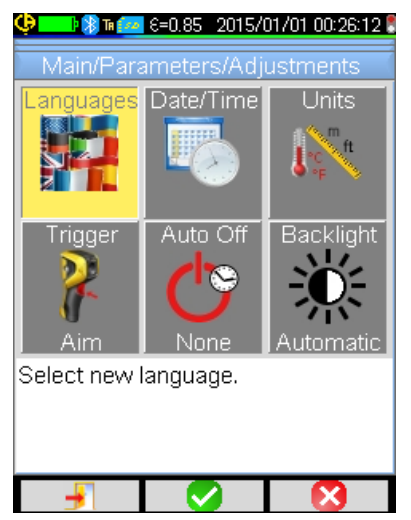

Useimpiin näistä asetuksista pääsee Pää/Parametrit/Säädötvalikosta.

#### 1.5.1. Kameran kielen vaihtaminen

Valikot on käännetty eri kielille, jotka voidaan valita Pää/Parametrit/Säädöt-valikosta vahvistamalla III kohta.

#### 1.5.2. Päivämäärän ja kellonajan vaihtaminen

Kameran kellonaika asetetaan Pää/Parametrit/Säädöt-valikosta vahvistamalla

Jos on tapahtunut sisäisen kellon virransyöttökatko, tämä valikko avautuu automaattisesti käynnistyksen yhteydessä. Päivämäärän ja kellonajan päivitys on välttämätöntä tallennusten tunnistamista varten, lämpökäyrätiedoston nimi riippuu suoraan näistä tiedoista (katso § 4.1. <u>Miten kuvatiedostot nimitetään?</u>).

Tiedot syötetään ja vahvistetaan F2 V-painikkeella.

#### 1.5.3. Lämpötila- ja etäisyysyksikköjen vaihtaminen

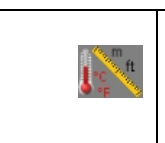

Vahvistamalla oheinen kohta Pää/Parametrit/Säädöt-valikossa valitaan lämpötilan tai etäisyyden näyttöyksiköt: - lämpötila näkyy Fahrenheit (°F) tai Celsius (°C) asteissa - etäisyys jalkoina (ft) tai metreinä (m).

#### 1.5.4. Kameran laukaisimeen yhdistetyn toiminnon vaihtaminen

| Laukaisim<br>alla kuvat      | Laukaisimeen on yhdistetty <b>kolme toimintoa</b> , jotka valitaan Pää/Parametrit/Säädöt-valikosta vahvistamal alla kuvatut kohdat:                                                                                                    |  |
|------------------------------|----------------------------------------------------------------------------------------------------|--|
| Kohdista<br>(Aim)<br>€       | Tällä toiminnolla voidaan siirtyä infrapunakuvanäytöstä kamerassa näkyvään kuvaan, niin että<br>kohdetta voidaan kohdistaa helpommin.<br>Kun tämä toiminto on valittu, näkyy tilapalkissa TA-kuvake näytön yläreunassa.<br>Palautetussa kuvassa laukaisin määrittyy automaattisesti tähän toimintoon. Kun palautus<br>poistetaan, palautuu käyttäjän ohjelmoima toiminto.                                                                                             |  |
| ↓ 2.<br>Kiinnitä<br>(Freeze) | Tällä toiminnolla voidaan pysäyttää kuva: tällöin sekä infrapunakuva että näkyvä kuva<br>kiinnitetään ja niitä voidaan vaihdella painamalla <b>F3</b> tai  tai<br>Kun tämä kuva on valittu, näkyy tilapalkissa TF-kuvake näytön yläreunassa.<br>Painamalla uudelleen aloitetaan jälleen jatkuva kaappaus.                                                                                                    |  |
| Save)                        | Tämä toiminto alkaa kiinnittämällä ensin infrapunakuvan ja näkyvän kuvan, jonka jälkeen se<br>tallentaa ne microSD-kortille (jos se on paikalla).<br>Kun tämä toiminto on valittu, näkyy tilapalkissa TS-kuvake näytön yläreunassa.<br>Jokainen painallus aiheuttaa uuden tallennuksen luomalla johdannaistiedoston, jollei kaappausta<br>ole käynnistetty uudelleen tällä välin.<br>Jatkuva kaappaus käynnistetään uudelleen yksinkertaisesti painamalla <b>F2</b> . |  |

#### 1.5.5. Kameran automaattisen sammutusajan asetus

Akkujen toiminta-ajan pidentämiseksi kamera sammuu automaattisesti (ilman mitään käyttäjän toimenpidettä: painikkeen painamista...) 15 – 60 min välille asetettavissa olevassa ajassa (oletusarvo on 15 min).

Tähän toimintoon pääsee Pää/Parametrit/Säädöt-valikosta vahvistamalla oheisen kohdan.

Tämän toiminnon voi poistaa (valitse arvoksi 'Ei mitään'), jolloin kamera sulkeutuu itsestään (ellei ole mitään käyttäjän toimenpidettä) sen jälkeen kun paristojen lataus on loppunut.

#### 1.5.6. Näytön kirkkauden säätö

0

Ю.

Käyttömukavuuden vuoksi on mahdollista säätää näytön valaistustaso. Valaistusta voidaan esimerkiksi vähentää hämärän aikaan estämään häikäisyä tai päinvastoin lisätä auringonvalossa käytettäessä

Automaattitilassa kameran oletusasetuksena valotehon anturi säätää jatkuvasti valaistustason.

Tähän suoraan akkujen toiminta-aikaan vaikuttavaan säätöön pääsee Pää/Parametrit/Säädöt-valikosta vahvistamalla oheisen kohdan.

Kuvat tallennetaan työhakemistoon, jonka käyttäjä voi valita Pää/Tiedostot-valikosta vahvistamalla oheisen kohdan.

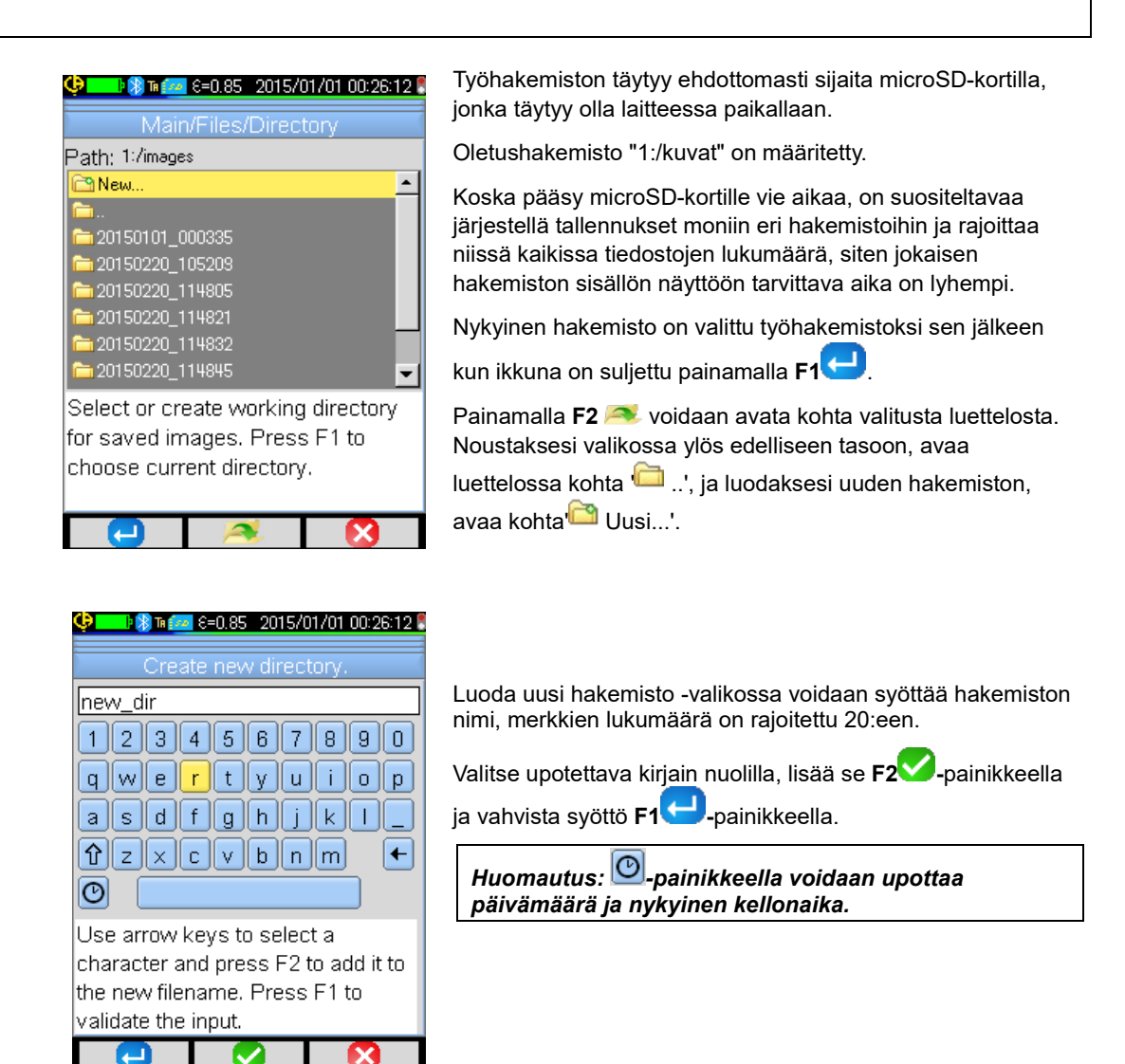

Huomio! On suositeltavaa luoda hakemisto SD-kortin juureen kuvien säilytystä varten. Jos FAT16-alustus ja käytetään pitkiä nimiä, juuressa on tarjolla ainoastaan 256 syöttöä (siis kaikkiaan 256 tiedostoa tai hakemistoa); korttia pidetään hyvin nopeasti täyttyneenä, vaikka kortin kokonaiskapasiteettia ei olekaan saavutettu.

#### 1.5.8. Kuvissa käytettyjen värien vaihtaminen

Kamerassa on useita väripaletteja jotka voidaan valita vahvistamalla kohta Pää/Näyttö-valikossa.

### 2. MITTAUSTAPAHTUMA

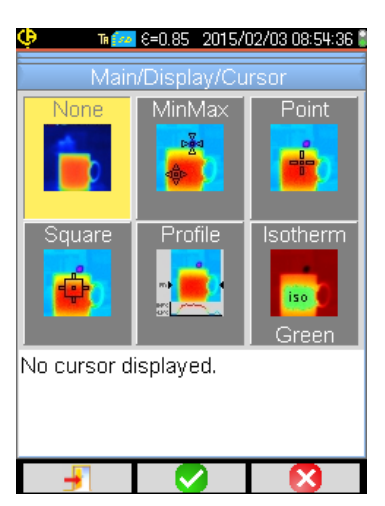

Oletuksena ei ole valittu mitään mittaus-kursoria (valitse kohta

Pää/Näyttö/Kursori-valikossa) ja kamera tuottaa vain infrapunakuvia.

#### 2.1. Esineen lämpötilan arviointi ilman kursoria

Lämpötila voidaan arvioida väripaletin tiedoista. Paletin molemmissa päissä värit jakautuvat minimi- ja maksimilämpötilan välille lineaarisesti, yksinkertaisesti lomittamalla värin sijainti paletissa saadaan etsitty lämpötila.

Esimerkki: Jos sen alueen väri, jonka lämpötila halutaan saada selville, on paletin keskiosassa, sitä vastaava lämpötila tulee olemaan suunnilleen: Tmin+(Tmax-Tmin)\*1/2=(Tmin+Tmax)/2 toisin sanoen paletin min. ja maks. lämpötilojen keskiarvo, jos väri on alakvartiilissa:Tmin (Tmax-Tmin)\*1/4 jne.

#### 2.2. Kylmien ja kuumien pisteiden paikannus kuvassa

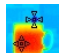

Valitse Pää/Näyttö/Kursori-valikossa **Min/Max**-kursorit → ne esittävät minimi- ja maksimilämpötilat kuvassa ja näyttävät niiden arvot.

#### 2.3. Pisteen lämpötilan mittaus kuvassa

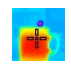

Valitse Pää/Näyttö/Kursori-valikossa **Piste-**kursori → se antaa pisteen lämpötilan. Sitä voidaan liikutella kuvassa nuolipainikkeilla. Sijoita kursori näytön keskiosaan ja kohdista se niin että piste siirtyy keskiosaan.

#### 2.4. Alueen ominaisuuksien määrittäminen kuvassa

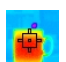

Valitse Pää/Näyttö/Kursori-valikossa **Neliö-**kursori (pinta-ala) → se ilmoittaa kursorilla korostetun neliön pinta-alan lämpötilan keskiarvon sekä minimi- ja maksimilämpötilat.

Sijoita pinta-ala näytön keskiosaan ja kohdista niin että alue siirtyy tähän pinta-alaan.

Siirrä tätä pinta-alaa nuolipainikkeilla tai säädä sen koko painikeyhdistelmän avulla: Ylös + Vasen pienentää ja Alas + Oikea

suurentaa sen.

#### 2.5. Viivan lämpötilan profiilin näyttäminen kuvassa

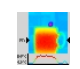

Valitse Pää/Näyttö/Kursori-valikossa **Profiili**-kursori → se korostaa kuvassa vaakasuoran viivan (Ylös/Alaspainikkeet) ja näyttää sen profiilin. Tämä kursori myös tunnistaa samassa viivassa pisteen Vasen/Oikea-painikkeet) ja ilmoittaa lämpötilan.

#### 2.6. Samojen lämpötilapisteiden näyttäminen kuvassa

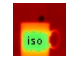

Valitse Pää/Näyttö/Kursori-valikossa **Isotermi**-kursori → se merkitsee samanvärisiksi samassa lämpötilassa olevat

pisteet annetun toleranssin rajoissa. Tämän tilan valinta vaatii kaksi vahvistusta **F2** -painikkeella: yksi lämpötilaa esittävän värin valintaan (Ylös/Alas-painikkeet värien vieritykseen) ja toinen tämän valinnan vahvistamiseen ja toiminnon käynnistykseen.

Ylös/Alas-painikkeet säätävät lämpötilan ja Vasen/Oikea-painikkeet toleranssin.

#### 2.7. Lämpötiloja esittävien värien kiinnittäminen

Oletuksena värien määrittäminen on automaattinen ja lasketaan uudelleen jokaisessa kuvassa olevien kuumien ja kylmien pisteiden lämpötilojen mukaan.

Tämän vuoksi joku väri ei välttämättä esitä samaa lämpötilaa kuvasta toiseen, jos kuumat tai kylmät pisteet muuttuvat.

Jos halutaan että värit esittävät aina samoja lämpötiloja, täytyy paletti kiinnittää (paletin min. ja maks. lämpötilat pysyvät muuttumattomina, olivatpa kuumat ja kylmät pisteet kuvassa mitkä hyvänsä.

#### • Paletti voidaan kiinnittää kahdella tavalla:

- joko käyttämällä F2- tai F3-painiketta kun sen toiminto on

Kun paletti on kiinnitetty, ilmestyy paletille punainen lukko, myös min. ja maks. arvot ovat punaisia.

Tähän tilaan syötettäessä minimi vaihtuu muokkaustilaan muutaman sekunnin ajaksi (sinisellä taustalla 🛱-symboli) niin että sen arvo voidaan vaihtaa (Ylös/Alas-painikkeet).

Maks.-arvon vaihtaminen: pelkkä Oikea-painallus (kun min. muokkaustilassa) muokkaa arvon. Ilman mitään näppäintoimintoa muutaman sekunnin aikana, muokkaustila katoaa.

Arvon uudelleen muokkaus: uusi painallus **F2**- tai **F3**-painikkeella jossa on **see 1**d-toiminto tai Pää/Parametrit-valikon

-kohdan uusi vahvistus palauttaa min.-arvon muokkaustilaan.

#### Paletin kiinnitystilasta poistutaan seuraavasti:

- jos ei olla muokkaustilassa → kaksi peräkkäistä painallusta F2- tai F3-painikkeella jossa on IIII di-toiminto;
- jos ollaan muokkaustilassa → vain yksi painallus muokkaustilasta tai Pää/Parametrit-valikosta muokkaamalla

Pää/Parametrit-valikon -kohdan palauttaa sen 'Automaattinen'-arvoon.

#### 3.1. Hyvät käytännöt

- Tee mittaus näytön keskialueella.
- Kohdista suoraan, ei kulmaan.
- Mittaa tarpeeksi suuria näkymäalueita. Vältä pistemäisiä näkymäalueita.
- Odota ympäristön lämpötilan vaihtelun jälkeen että kamera stabiloituu.
- Jos akut ovat kuumentuneet latauksen aikana, älä laita niitä heti takaisin kameraan.

#### 3.2. Mittausolosuhteita vastaavien vaikutusparametrien käyttö

Kameran saama vuo riippuu:

- tarkkailussa olevan esineen emissiokyvystä
- ympäristön lämpötilasta
- kohteen etäisyydestä
- suhteellisesta ilman kosteudesta.

Emissiokyky on säädöistä kaikkein keskeisin, oli mittauskonteksti mikä tahansa.

Mitä korkeampi suhteellinen kosteus ja pidempi etäisyys, sitä suurempi on suhteellisen kosteuden vaikutus.

Kosteus, ympäristön lämpötila ja etäisyys voivat vaihdella merkittävämmin ulkoilmassa.

Jos mittauskonteksti ei vastaa oletusasetuksia ja antaa suuria ja virheellisiä mittaustuloksia, on parametrien säätöä varten tarjolla manuaalinen eli käyttäjä-kompensointi.

Huomio! Eri parametrien väärät tiedot voivat aiheuttaa vääristyneen tuloksen tai jopa huonomman kuin oletus parametreilla saatu tulos.

#### 3.2.1. Vaikutuskertoimien kompensoinnin käyttö oletuksena

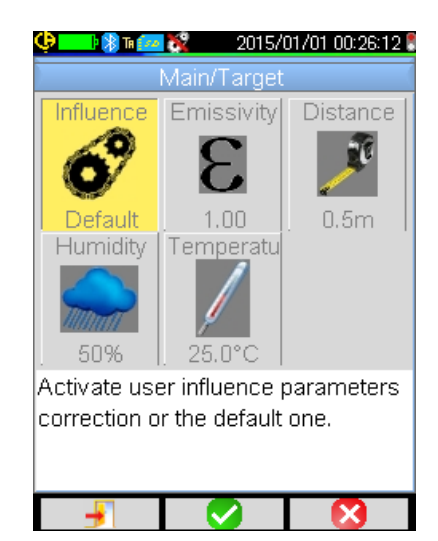

Vaikutuskertoimien kompensointi oletuksena vastaa kameran kalibroinnin kontekstia

(esimerkki: asetettu emissiokyky on 1,00, etäisyys 0,5 m, kosteus 50 % ja ympäristön lämpötila 25 °C).

Tässä tapauksessa parametreja ei voi räätälöidä ja ne näkyvät harmaana Pää/Kohde-valikossa.

Tilapalkissa emissiokyvyn arvo vaihtuu 1 - symboliin.

Jos tarkkaillun esineen emissiokyky on lähellä tätä samoin kuin ympäristön parametrit, tätä laskentamuotoa voidaan käyttää.

Samoin siinä tapauksessa että käyttäjä ei halua hyvin tarkkoja mittauksia (lämpösillan tai lämpöerotuksen etsintä).

#### 3.2.2. Käyttäjä-vaikutuskertoimien kompensointi-käyttö

Tätä laskentamuotoa tarvitaan kun mittausolosuhteet ovat hyvin erilaiset verrattuna kalibrointiolosuhteisiin (emissiokyky, kosteus) ja kun käyttäjä haluaa tarkkuutta.

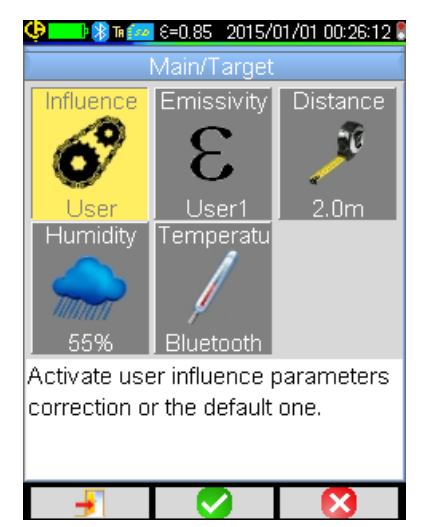

Kun käyttäjä-kompensointi on valittu, voidaan säätää erinäisiä parametreja:

 - emissiokyky: valitaan materiaaliluettelosta tai syötetään arvo. On olemassa 3 käyttäjäarvoa, jotka voidaan muunnella (Oikea-painallus syöttää arvon, Ylös/Alas vaihtaa ja F2 vahvistaa syötön). Vahvistuksen jälkeen valikko sulkeutuu ja emissiokyvyn arvo näkyy tilapalkissa.
 → sen voi säätää 1.00 - 0,05

- **etäisyys**: oletuksena 2 m → sen voi säätää 0,5 m - 999,9 m
- suhteellinen **kosteus**: : oletuksena 55 %, → sen voi säätää 0 - 100 %
- ympäristön lämpötila: : oletuksena 25 °C,
   → sen voi säätää 0 °C ja +55 °C välille

#### 3.3. Kolmijalan käyttö

Kuvien terävyyden ja siis mittausten tarkkuuden parantamiseksi voidaan käyttää alustaa joka estää ylimääräiset liikahdukset.

Kamera voidaan kiinnittää valokuvauksessa käytettävään kolmijalkaan varren alla paristoluukun kohdalla olevan ¼ tuumaisen insertin avulla:

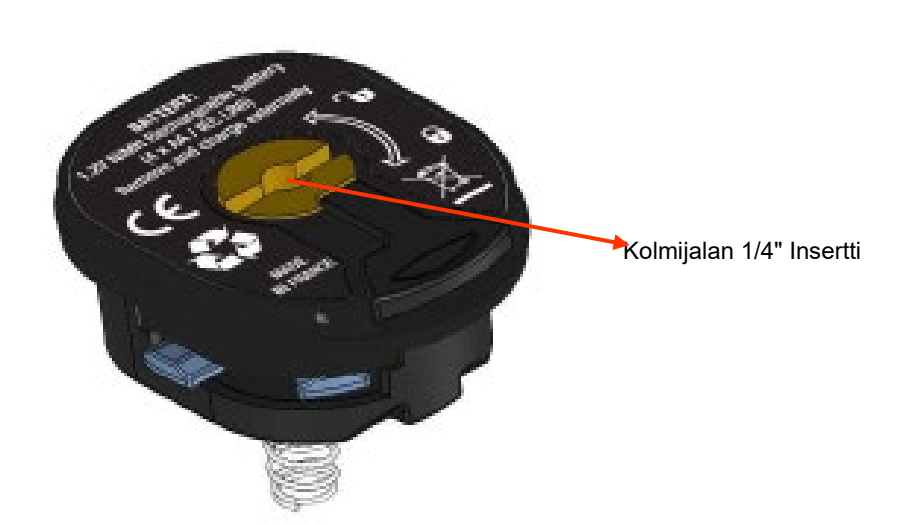

### 4. KUVIEN TALLENTAMINEN JA PALAUTTAMINEN

Jos microSD-muistikortti on lukijassa voidaan nykyinen kuva ja nykyiset mittaukset varastoida ja sen jälkeen palauttaa.

#### 4.1. Miten kuvatiedostot nimitetään?

Kamerassa on kaksi objektiivia, joista yksi on tarkoitettu infrapunakuvien syöttöön ja toisella voidaan kaapata kuva näkyvällä kentällä. Näinollen kun kuva tallennetaan luodaan kaksi tiedostoa, yksi infrapunakuvalle "vvvvkkpp\_ttmmss\_IR.BMP"-nimellä ja toinen näkyvälle kuvalle samannimisenä, mutta ilman IR-päätettä ("vvvvkkpp\_ttmmss.BMP") jossa vvvvkkpp\_ttmmss vastaa kuvan kaappauksen päivämäärää ja kellonaikaa (käyttäjä huolehtii edeltä, että järjestelmän päivämäärä ja kellonaika ovat asetettu oikeaan aikaan, katso § 1.5.2. Vaihda kameran päivämäärä ja aika).

Näihin kahteen tiedostoon voidaan liittää kolmas tiedosto jos kameraan on kytketty Bluetooth-kuuloke ja jos käyttäjä hyväksyy tarjotun ääniviestin luomisen (katso § 4.4. Lisää äänihuomautus). Tällä tiedostolla on sama nimi kuin yhdistetyllä IR-kuvalla, mutta .WAV-pääte .BMP-päätteen sijasta. (esim. vvvvkkpp\_ttmmss\_IR.WAV).

Kun kuva on kiinnitetty, voidaan samasta kuvasta tehdä useita tallennuksia (lisätä kursoreita, vaihtaa palettia...). Näin ollen puhutaan johdannaiskuvista: saman kaappauspäivän infrapunakuvat erottuvat päivämäärän jälkeen lisätystä a-z indeksistä (esim. 20141020\_131254a\_IR.BMP). Kun kaikki indeksit a:sta z:aan on käytetty, uusi tiedosto päällekirjoittaa aiemmin käytetyn z-indeksi tiedoston.

Näkyvä kuva puolestaan ei muutu eikä sitä kopioida. Sama näkyvä kuva voidaan siis yhdistää useaan infrapunakuvaan (jos näkyvä kuva poistetaan muulla kuin kameran tiedostoselaimella on varottava luomasta orpoja IR-kuvia). Tässä voidaan jälleen lisätä ääniviesti, jolla on sama nimi kuin IR-kuvalla (esim. 20141020\_131254a\_IR.WAV).

#### 4.2. Kuvan tallentaminen

Kuva voidaan tallentaa jos microSD-muistikortti on lukijassa.

| Normaalitoiminnassa →                                                                   | jos laukaisimeen yhdistetty toiminto on Kohdista tai Kiinnitä (katso § 1.5.4. <u>Vaihda kameran laukaisimeen yhdistetty toiminto</u> ), täytyy kaappaus pysäyttää (jos sitä ei ole vielä tehty, paina F2 ) kuvan kiinnitystä varten.<br>Joko F2- tai F3-painike saa -toiminnon, jolla voidaan tallentaa nykyinen kuva työhakemistoon. Jos laukaisimeen on yhdistetty Tallenna-toiminto, jokainen painallus kiinnittää kuvan (jos sitä ei ole vielä tehty) ja tallentaa kuvan muistiin.<br>Jos kaappaus on pysäytetty jokainen uusi painallus luo uuden niin kutsutun johdannaiskuvan (sama kaappauspäivämäärä), joka erottuu sen nimeen lisätystä indeksistä (katso § 4.1. <u>Miten kuvatiedostot nimitetään?</u> ) |
|-----------------------------------------------------------------------------------------|----------------------------------------------------------------------------------------------------|
| Jos kuva on palautettu → Successi Mages are saved. File name is: 20150203_101940_IR.BMP | voidaan luoda uusi kuva (johdannainen, sillä samasta kaappauksesta) valitsemalla<br>-kohta Palauta-valikossa, uusi indeksi (katso § 4.1. <u>Miten kuvatiedostot</u><br><u>nimitetään?</u> ) otetaan käyttöön, koska kaappauspäivämäärä on sama.<br>Kun tallentaminen on suoritettu, viesti ilmoittaa juuri luodun tiedoston nimen.                                                                                                    |
| Warning!         Do you want to record a vocal message?                                 | Jos Bluetooth-kuuloke on kytketty (katso § 6.2.2. <u>Kuinka kuuloke kytketään?</u> ) tarjoaa toinen viesti äänihuomautuksen lisäämistä tähän tiedostoon.                                                                                                    |

1, 2 tai 3 tiedostoa tallennetaan, tapauksesta riippuen:

| 1 tiedosto  | johdannaiskuvalle (sama kaappauspäivämäärä) ilman kytkettyä kuuloketta (näkyvä kuva on jo olemassa,<br>luodaan vain IR-tiedosto)             |
|-------------|----------------------------------------------------------------------------------------------------|
| 2 tiedostoa | uudesta kaappauksesta luodulle kuvalle (uusi kaappauspäivämäärä) ilman kytkettyä kuuloketta (luodaan<br>IR-kuvan ja näkyvän kuvan tiedostot) |
| 3 tiedostoa | äänitiedoston kanssa uudesta kaappauksesta luodulle kuvalle                                                                                  |

#### 4.3. Mihin kuvat tallennetaan?

Kuvat tallennetaan käyttäjän valitsemaan työhakemistoon Pää/Tiedostot/Hakemisto-valikossa (katso § <u>1.5.7. Kuvien</u> varmuuskopioiden sijainnin vaihtaminen).

Työhakemiston täytyy sijaita kameraan sijoitetulla microSD-kortilla; sen puuttuessa käyttäjä saa virheviestin.

#### 4.4. Äänihuomautuksen lisääminen

Äänitoiminnot suoritetaan Bluetooth-kuulokkeella, joka täytyy olla kameraan kytketty (katso § 6.2.2. Kuulokkeen kytkentä).

Äänihuomautuksen voi lisätä vasta kuvan tallennuksen lopussa, sen jälkeen kun näkyy luodun tiedoston nimen ilmoittava viesti. Jos kuuloke on kytketty, tarjoaa toinen viesti ääniviestin tallentamista (katso alempana). Ääniviestin pituus on rajoitettu 30 sekuntiin.

| 😲 🛛 🛞 τα 🚾 ε=0.85 2015/02/03 03:12:01 🕻                 |                                                                                                    |
|---------------------------------------------------------|----------------------------------------------------------------------------------------------------|
| Record vocal                                            |                                                                                                    |
| Filename: 20150203_091201_IR.WAV                        | <ul> <li>ääniviestin tallennusikkunassa käytetään F1-, F2- ja F3-<br/>painikkeita, jotka saavat seuraavat toiminnot;</li> </ul> |
| Duration: <sup>30s max</sup>                            |                                                                                                    |
|                                                         | <ul> <li>U: äänityksen aloittaminen (tai toisen viestin<br/>lisääminen)</li> </ul>                                              |
| 0%                                                      | ,<br>,                                                                                                    |
|                                                         | E U: äänityksen tai sen kuuntelun pysäyttäminen                                                                                 |
|                                                         | <ul> <li>(1): tallennuksen uudelleen kuuntelu</li> </ul>                                                                        |
| Press F2 to start recording the                         | ikkunan sulkeminen (ilman tiedoston luomista ios                                                                                |
| voice message, F3 to exit (no file<br>will be created). | painallus tapahtuu ennen ensimmäistä tallennusta tai tallennuksen aikana).                                                      |
|                                                         |                                                                                                    |

#### 4.5. Olemassaolevan kuvan äänihuomautuksen vaihtaminen

Tallennusvalikon ulkopuolella ainoa tapa vaihtaa äänitiedosto on luoda uusi tiedosto ja poistaa entinen.

| CursorPaletteShowSquareSaveBT measuSaveTargetBT measuSaveTargetImageSaveSaveImageSave current image.SaveSave |                                                 | Recall                                      |                                                                                                    |                                                                                                    |
|----------------------------------------------------------------------------------------------------|-------------------------------------------------|---------------------------------------------|----------------------------------------------------------------------------------------------------|----------------------------------------------------------------------------------------------------|
|                                                                                                    | Cursor<br>Square<br>Save<br>Save<br>Save curren | Palette<br>Rainbow<br>Target<br>Cont image. | Show<br>The asur<br>ST measur<br>State<br>State<br>Show<br>Show<br>S | Ensiksi palautetaan asiaankuuluva kuva<br>(katso § 4.6. <u>Kuvan palauttaminen</u> ) sitten se tallennetaan<br>valitsemalla -kohta Palauta-valikossa.<br>Tällöin luodaan uusi kuvan johdannainen (uudella indeksillä<br>a:n z:n väliltä).<br>Jos kuuloke on kytketty, tarjoaa viesti yhdistetyn<br>äänitallennuksen luomista.<br>Nyt on vain luotava uusi viesti (katso ylempänä) ja pyyhittävä<br>entinen viesti pois (katso § 4.8. <u>Kuvan poistaminen</u> ). |

#### 4.6. Kuvan palauttaminen

Kuva palautetaan Pää/Tiedostot/Kuvat-valikosta käsin, sillä ehdolla että microSD-kortti on aukossaan.

| Main/Files/Images Path; 1:/images 20150427_102146_IR.E Preview 20150427_102523 IR.E                                                                                                    | .85 2015/04/30 17:04:06                                                                        |
|----------------------------------------------------------------------------------------------------|------------------------------------------------------------------------------------------------|
| Path; 1:/images                                                                                                    | iles/Images                                                                                    |
| 20150427_102146_IR.E Preview                                                                                                    |                                                                                                |
| 20150427_104225_IR.E         20150427_104225a_IR.         20150101_001620_IR.E         20150101_002408_IR.E         20150101_002612_IR.B         20150101_002612_IR.B         20150101_004645_IR.E | H6_IR.E Preview:<br>23_IR.E<br>25_IR.E<br>25_IR.E<br>20_IR.E<br>21_IR.E<br>2_IR.E<br>15_IR.E ■ |
| Select a file to open. Use Right or<br>Left key for IR or Visible preview.<br>Press F2 to open the selected file<br>directory.                                                                     | open. Use Right or<br>or Visible preview.<br>en the selected file of                           |

#### Tiedostonhallintaan yhdistetyt F1-, F2- ja F3-painikkeet:

Tiedostonhallinta luetteloi kansioiden lisäksi vain kameran tuottamat infrapunakuvat, joiden nimi on vvvvkkpp\_ttmmssX\_IR.BMP-muodossa, niiden SD-kortin valikossa selailua varten.

Kuvan esikatselu toteutuu ja Oikea/Vasen-painikkeilla voidaan siirtyä infrapunakuvanäytöstä näkyvään yhdistelmäkuvaan.

Kuvat joihin on yhdistetty ääniviesti tunnnistetaan tiedostonhallinnassa s-kuvakkeesta kun taas muut tunnistetaan :-kuvakkeesta.

|          | poistaa valitun tiedoston tai hakemiston (vain tyhjät hakemistot voidaan poistaa) |
|----------|-----------------------------------------------------------------------------------|
| <b>J</b> | avaa valitun hakemiston tai tiedoston (tiedoston avaaminen palauttaa sen)         |
| X        | sulkee tiedostonhallinnan.                                                        |
|          |                                                                                   |

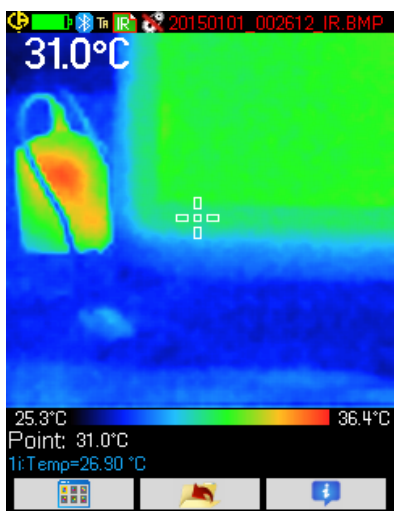

Kuvan avaaminen sulkee valikot ja päänäytössä näkyvän kuvan.

Tilapalkki muuttuu (katso § 1.4.1.1. <u>Tilapalkki</u>) ja tiedoston nimi näkyy punaisena.

#### "Kuvan palauttamisen päänäyttöön" yhdistetyt F1-, F2- ja F3-painikkeet:

|   | avaa Palauta-valikon, jolla käyttäjä voi muokata paletin, kursorit, siirtyä IR-kuvasta näkyvään kuvaan, tallentaa<br>nykyisen kuvan, vaihtaa vaikutusparametrit tai näyttää Bluetooth-mittaukset (jos niitä oli olemassa silloin kun<br>palautettu kuva tallennettiin) |
|---|----------------------------------------------------------------------------------------------------|
| 1 | poistuu palautetusta kuvasta ja palaa tiedostonhallintaan                                                                                                    |
|   | näyttää tiedoston lisätiedot ja antaa pääsyn yhdistetyn äänitiedoston toistoon, jos se on olemassa.                                                                                                    |

Kun tiedostoa palautetaan laukaisimella, voidaan siirtyä infrapunakuvasta kohteen valokuvaan näkyvällä kentällä.

| 🕒 🕅 Te 💽 20150101_002612_IR.BMP                                                                                                    |                                                                                                    |
|----------------------------------------------------------------------------------------------------|----------------------------------------------------------------------------------------------------|
| About file                                                                                                    |                                                                                                    |
| Path: 1:/images<br>Filename: 20150101_002612_IR.BMP<br>Size: 230567bytes<br>Emissivity: 0.85<br>Distance: 2.00m<br>Humidity: 55%<br>Ambient temp: 25.00°C | Ääniviesti kuunnellaan Bluetooth-kuulokkeella, joka täytyy olla<br>kameraan kytketty (katso § 6.2.2. <u>Kuulokkeen kytkentä</u> ).<br>Kuvaan yhdistetty ääniviesti kuunnellaan uudelleen<br>palauttamalla tämä kuva (katso § 4.6. <u>Kuvan palauttaminen</u> )<br>ja käyttämällä <b>F3</b> -painiketta avataan kansion tietoikkuna. |
| This file has an associated vocal message, press F2 to listen to it, F3 to close this window.                                                             | F2-painike saa siten toiminnot: waaniviestin kuunteluun tai<br>kuuntelun lopettamiseen.                                                                                                    |

#### 4.8. Kuvan poistaminen

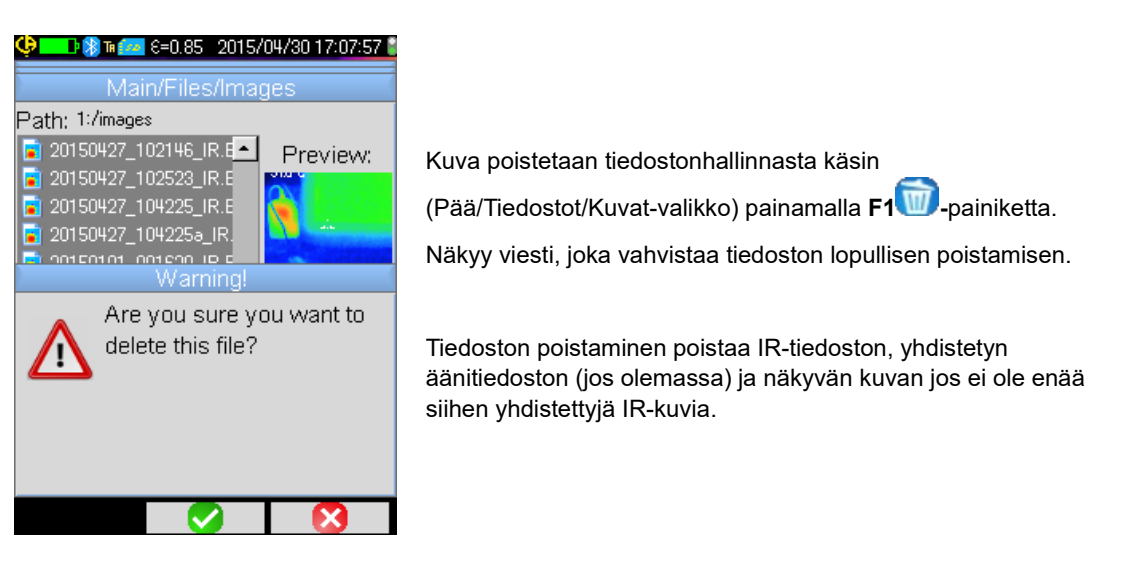

#### 4.9. Kuvan siirtäminen tietokoneelle

Kuvat tallennetaan aina microSD-muistikortille.

| Huomio! | Tietokoneessa muutettua ja/tai uudelleen nimitettyä kuvaa ei voi enää käyttää kamerassa: |
|---------|------------------------------------------------------------------------------------------|
|         | - osa kuvan sisältämistä tiedoista saattaa hävitä                                        |
|         | - Tietojenhallinta suojaa nimet.                                                         |

#### 4.9.1. MicroSD-kortin kanssa

MicroSD-muistikortti on irrotettava, joten se voidaan poistaa helposti aukostaan ja sijoittaa tietokoneen kortinlukijaan. Kuvatiedostot voidaan siirtää samalla tavalla kuin kaikki muut tiedostot kopioimalla hakemistosta toiseen.

#### 4.9.2. USB-kaapelin kautta

- Normaalitoiminnossa kamerassa on massiiviselle säilytykselle USB-portti. Kun kamera on kytketty tietokoneeseen USBkaapelin kautta, SD-muistikortin sisältöön pääsee suoraan tietokoneesta. Kuvat siirretään kopioimalla hakemistosta toiseen.
- Jos kameran tiedostojenhallinta on avattu ja tietokone muuttaa SD-kortin sisällön, täytyy kameran tietojenhallinta avata uudelleen niin että jälkimmäinen asettaa muutokset
- Sitä vastoin kaikki kamerasta lähtien tehdyt muutokset tarvitsevat USB-kaapelin poiskytkennän/uudelleen kytkennän tietokoneen tietojenhallinnan päivityksen pakottamista varten.

#### 4.10 Kameran kuvat sisältävän toimenpideraportin luominen

Laite on toimitettu **CAmReport**-menetelmällä, jolla voidaan jälkikäsitellä kameralla otetut kuvat ja rapporttien automaattiset sukupolvet.

Kuvaa käytetään yksinkertaisesti siirtämällä SD-kortin kuvatiedostot (infrapunakuva, näkyvä kuva ja äänitiedosto) tietokoneelle ja avaamalla ne sovelluksella (katso ohjelmiston asiakirjat).

### 5. KÄYTTÄJÄ-KONFIGUROINTIEN TALLENTAMINEN JA PALAUTTAMINEN

Asetustiedostot sisältävät kameran yleisten parametrien täydellisen varmuuskopion, jonka avulla käyttäjä voi palata aiemmin määritettyyn (käyttäjä-asetus) tai ennalta määritettyyn (tehdasasetus) toimintatilaan. Asetukset säilyttävät kytkettyjen BT-laitteiden luettelon ja tilan niiden uudelleen käyttöä varten.

#### 5.1. Minne konfiguroinnit tallennetaan?

Asetustiedostot tallennetaan kuten kuvat microSD-korttiin. Tiedostot säilytetään yhdessä ainoassa "1:/config/"-nimisessä muistikortin juureen sijoitetussa hakemistossa.

Käyttäjä syöttää tallennettaessa niiden nimet, päätteenä on ".CFG".

#### 5.2. Kameran nykyisten asetusten tallentaminen

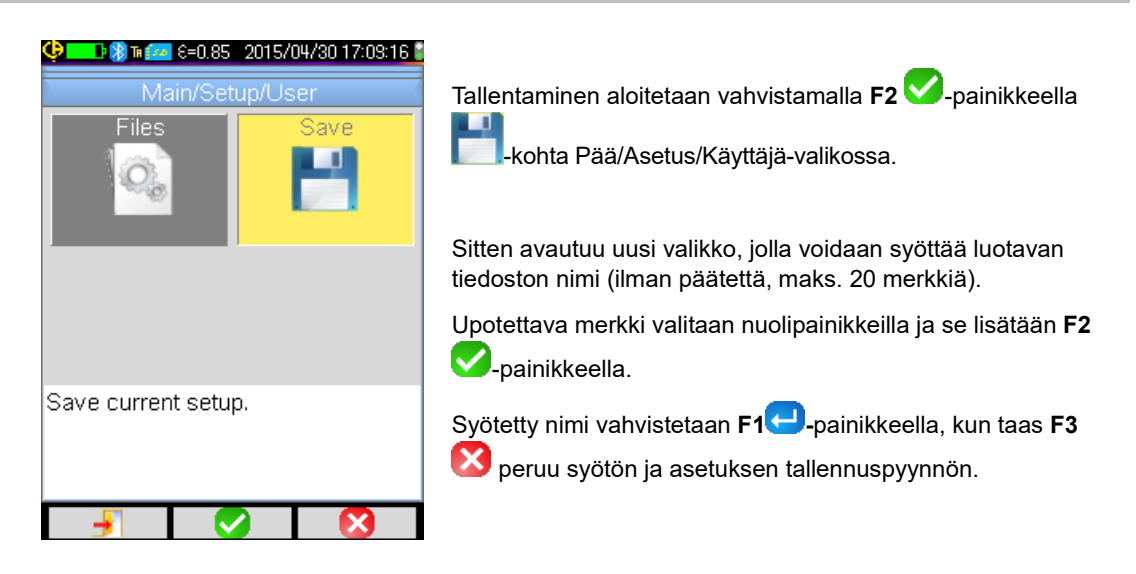

#### 5.3. Tallennetun asetuksen palauttaminen

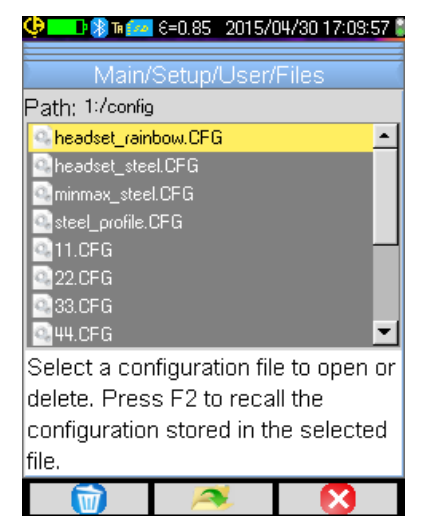

Asetustiedosto palautetaan Pää/Asetus/Käyttäjä/Tiedostovalikosta tiedostonhallinnan avulla, joka luetteloi kaikki 1:/config/-hakemistosta löytyvät konfigurointitiedostot (.CFGpääte).

Kun tiedosto on valittu (Ylös/Alas-painikkeet) **F2** painallus avaa tiedoston ja päivittää kaikki kameran parametrit tiedostossa säilytetyillä arvoilla.

#### 5.4. Tallennetun asetuksen poistaminen

Konfigurointitiedosto poistetaan Pää/Asetus/Käyttäjä/Tiedosto-valikosta tiedostonhallinnan avulla, joka luetteloi kaikki 1:/config/hakemistosta löytyvät konfigurointitiedostot (.CFG-pääte).

Kun tiedosto on valittu (Ylös/Alas-painikkeet) F1 W-painallus aktivoi poistamisen. Vahvistusta pyytävä viesti tulee näkyville ja sen hyväksyminen on ehtona tiedoston lopulliseen poistamiseen.

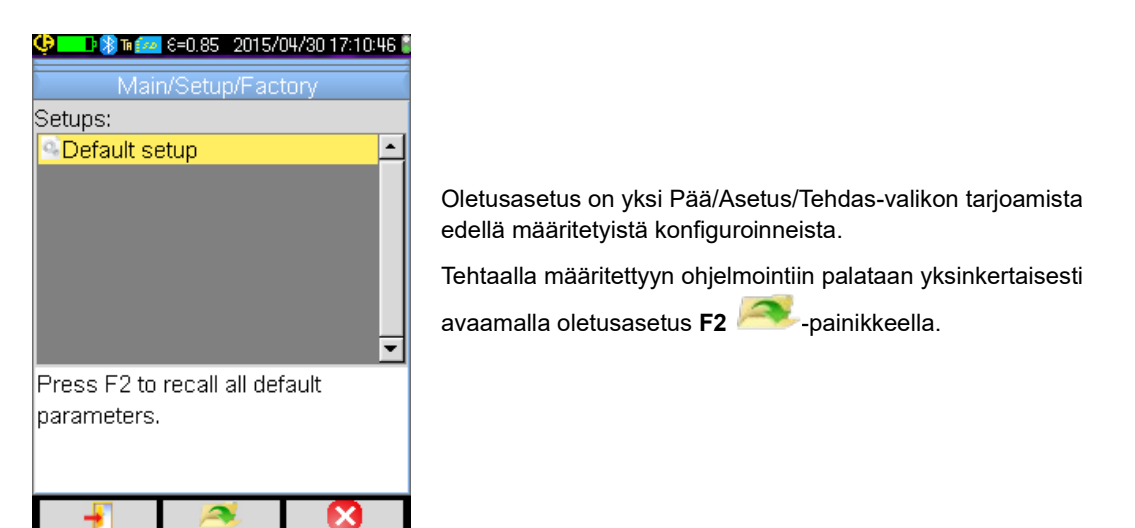

#### 6.1. Bluetooth-toiminnon aktivointi/deaktivointi

#### 6.1.1. Bluetooth-aktivointi

Akkujen iän pidentämiseksi Bluetooth-toiminnon voi deaktivoida (tosiasiassa se on oletuksena). Näin ollen se ei ole enää sähkönsyötössä eikä siis kuluta enää virtaa.

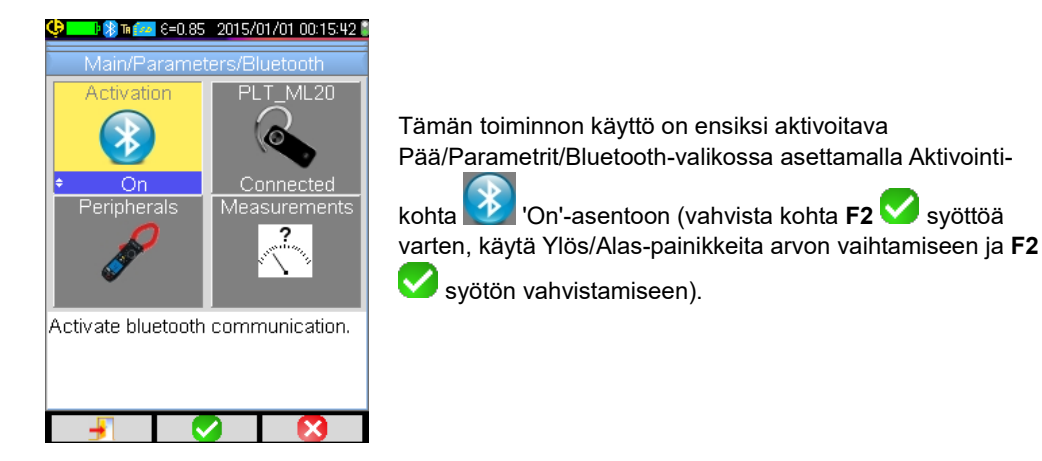

Silloin 👪-piktogrammi näkyy tilapalkissa näytön yläreunassa (katso § 1.4.1.1. <u>Tilapalkki</u>).

Jos edellisen aktivoinnin yhteydessä on tunnistettu oheislaitteita tai kuuloke, ne yrittävät kytkeytyä itsestään uudelleen aktivoinnin aikana. Joskus tämä automaattinen uudelleen kytkentä epäonnistuu; silloin se täytyy käynnistää manuaalisesti uudelleen Bluetooth-oheislaitteiden hallinnasta (Pää/Parametrit/Bluetooth/Oheislaitteet-valikossa) painamalla F2<sup>10</sup>.

#### 6.1.2. Bluetooth-deaktivointi

Deaktivointi tehdään samalla tavalla kuin aktivointi paitsi tällä kertaa Aktivointi-kohta sijoitetaan 💟 'Off'-asentoon.

Kaikki viestinnän oheislaitteet ovat siten kytketty pois päältä, mutta niiden tunnistukset säilytetään muistissa ja seuraavan aktivoinnin yhteydessä kamera yrittää kytkeä ne uudelleen.

#### 6.2. Kuulokkeen käyttäminen

Kuulokkeella voidaan luoda tai/ja kuunnella tallennettuihin kuviin yhdistettyjä ääniviestejä.

#### 6.2.1. Kuinka monta kuuloketta voi kytkeä samanaikaisesti?

Kameraan voi kytkeä yhden kuulokkeen kerrallaan.

#### 6.2.2. Kuulokkeen kytkentä

Bluetooth-toiminnon on oltava aktivoitu kuulokkeen kytkentää varten (katso edellä).

Bluetooth-kuulokkeen kytkentä järjestelmään vaihtelee riippuen tunnetaanko oheislaite (on jo aiemmin kytketty) vai ei.

#### 6.2.2.1. Kuulokkeen ensimmäinen kytkentäkerta

Koska kuuloketta ei tunneta, sen on annettava kameralle kaikki sen kytkentään tarvittavat tiedot.

Tämän vuoksi kuuloke käynnistetään liitäntä- tai pariliitostilassa (katso kuulokkeen käyttöohjeesta kuinka tämä tila valitaan).

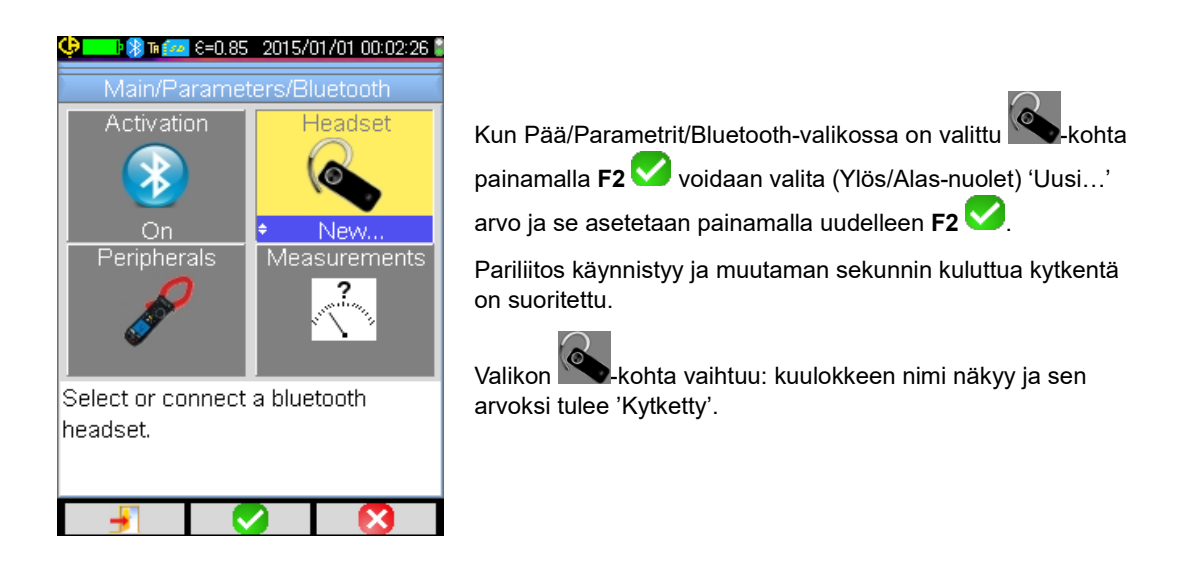

#### 6.2.2.2. Kun kuuloke on jo tunnettu

Jos kuuloke tunnetaan, ei pariksi liittämistä tar<u>vita</u>→ riittää että virta laitetaan päälle.

Kytkentä pyydetään valitsemalla arvo 'Kytke' Schohdasta (vahvistus painamalla **F2**, Ylös/Alas-nuolet ja uusi vahvistus sen asettamiseksi). Kun kuuloke on kytketty, muutaman sekunnin kuluttua kohdan arvoksi tulee 'Kytketty'.

Jos kytkentä epäonnistuu, sammuta kuuloke ja laita takaisin päälle ja toista toiminto.

🖞 Jos kuulokkeen nimi ei ilmesty 🖎-kohdan otsikkoon on pariliitäntä epäonnistunut ja sinun on yritettävä uudelleen.

#### 6.2.3. Kuulokkeen vaihtaminen

Kun kuuloke vaihdetaan, täytyy ensiksi sammuttaa nykyinen kytketty kuuloke ja menetellä § 6.2.2. Kuulokkeen kytkentä mukaan uuden kuulokkeen kanssa, sillä kamera ei ilmeisesti tunne sitä.

#### 6.2.4. Kuulokkeen pois päältä kytkeminen

On olemassa useita mahdollisuuksia:

| Jos                                                                              | Niin                                                                                                    |
|----------------------------------------------------------------------------------|----------------------------------------------------------------------------------------------------|
| kameraan on kytketty mittauksen oheislaitteita ja haluat<br>pitää ne kytkettyinä | helpoin ratkaisu on sammuttaa kuuloke tai kytkeä pois päältä<br>Pää/Parametrit/Bluetooth-valikosta käsin pakottamalla<br>kohdan arvoksi 'Kytke pois päältä' (vahvistus painamalla <b>F2</b><br>, Ylös/Alas-nuolet ja uusi vahvistus sen asettamiseksi). |
| kameraan ei ole kytketty mitään muuta oheislaitetta                              | suosittelemme Bluetooth-toiminnon deaktivointia kuten<br>selostettu § 6.1. <u>Bluetooth-toiminnon aktivointi/deaktivointi</u> ja<br>siten kuuloke deaktivoituu.<br>Tämä estää tähän toimintoon liittyvän virran kulutuksen.                             |

#### 6.3. Mittauksen oheislaitteiden Bluetooth-käyttö

#### 6.3.1. Kuinka monta oheislaitetta voidaan kytkeä?

Kameraan voidaan kytkeä samanaikaisesti kolme oheislaitetta ja yksi kuuloke.

#### 6.3.2. Kuinka monta mittausta voidaan palauttaa yhdestä oheislaitteesta?

Jokaisesta mittauksen oheislaitteesta voidaan lukea kolme mittausta pihdeillä ja yksi mittaus ASYC-IV-yleismittarilla siis enintään 9 mittausta jos on kytketty 3 pihdit.

#### 6.3.3. Mitkä oheislaitteet kamera tunnistaa?

Nykyisessä versiossa kamera tunnistaa seuraavat instrumentit:

ASYC-IV-yleismittarit: MTX 3292/3BT (1 mittauksen luku)
 virtapihdit: C.A 607 (3 mittauksen luku)
 virtapihdit: C.A 407 (3 mittauksen luku)

#### 6.3.4. Mittauksen oheislaitteen Bluetooth-kytkentä

Mittauksen oheislaitteen kytkemistä varten Bluetooth-toiminnon on oltava aktivoitu (katso § 6.1. <u>Bluetooth-toiminnon</u> <u>aktivointi/deaktivonti</u>).

| Image: State State |                                                                                                    |
|----------------------------------------------------------------------------------------------------|----------------------------------------------------------------------------------------------------|
| BT measurement peripherals:<br>1:MT×3293 0000000                                                                                                    | F607_ANNECYpihdin<br>Bluetooth-osoite<br>Tämän oheislaitteen lukemisaika<br>Oheislaitteet kytketään oheislaitteidenhallinnasta käsin, joka<br>avautuu sen jälkeen kun |
| Press F1 to renew list of BT                                                                                                    | Pää/Parametrit/Bluetooth-valikosta.                                                                                                    |
| devices, F2 to connect listed<br>devices, F3 to close the window.<br>Use Right key to edit the<br>()                                                                                                    | Oheislaitteiden on oltava päällä ja Bluetooth-yhteys aktivoitu ennen etsinnän aloittamista.                                                                           |

Hallinta luetteloi aiemmin kytketyt ja nykyiset kytketyt oheislaitteet. Kytkettyjen oheislaitteiden edellä on <sup>20</sup>-kuvake, kun taas pois kytkettyjen oheislaitteiden edellä on <sup>2</sup>.

#### Tähän valikkoon yhdistetyillä F1-, F2- ja F3-painikkeilla on seuraavat toiminnot.

| <li>C)</li> | aloittaa Bluetooth-oheislaitteiden etsinnän, aikaisemmin kytketyt oheislaitteet säilytetään. Ne joilla on paras<br>vastaanottotaso lisätään ja kytketään kunnes tavoitetaan kaikki 3 hyväksyttyä oheislaitetta. |  |  |  |  |
|-------------|----------------------------------------------------------------------------------------------------|--|--|--|--|
| <b>*</b>    | aloittaa uudelleen kaikkien luettelossa olevien oheislaitteiden kytkentäyrityksen.                                                                                                    |  |  |  |  |
|             | sulkee BT-oheislaitteiden hallinnan.                                                                                                    |  |  |  |  |

Ylös/Alas-painikkeilla voidaan valita luettelosta oheislaite ja näyttää sen Bluetooth-osoite ja oheislaitteen lukemisaika.

#### 6.3.5. Kuinka Bluetooth-oheislaitteet valitaan?

Ensimmäinen etsintä tunnistaa havaittujen laitteiden joukosta ne jotka kamera tuntee (katso § 6.3.3. <u>Mitkä oheislaitteet kamera tunnistaa?</u>). Sen jälkeen kamera suosii niitä oheislaitteita joilla on paras lähetystaso.

Jos oheislaitteet ovat jo ennestään kytketty kameraan etsintää aloitettaessa, ne säilytetään. Luettelo täydennetään kolmeen hyväksyttyyn oheislaitteeseen asti käyttämällä aiemmin löydettyjä.

#### 6.3.6. Oheislaitteen vaihtaminen toiseen

- 1. Kytke poistettava oheislaite pois päältä sammuttamalla se.
- 2. Odota, että pois kytkentä toteutuu kamerassa (viesti ilmestyy).
- 3. Laita kytkettävä oheislaite päälle.
- 4. Aloita uusi etsintä (F1 S2 -painike) oheislaitteiden hallinnasta käsin (Pää/Parametrit/Bluetooth/Oheislaitteet-valikko), joka päällekirjoittaa nykyisen luettelon (kytketyt oheislaitteet säilytetään) ja johdattaa uuden laitteen lisäykseen.

#### 6.3.7. Bluetooth-oheislaitteen lukemistiheyden vaihtaminen

Oheislaitteiden hallinnasta käsin (ylempänä) voidaan vaihtaa valitun oheislaitteen lukemisaika:

Oikeaa nuolta käytetään uuden lukemisajan syötön aloittamiseen. Aika näkyy sinisellä taustalla olevasta -symbolista, joka osoittaa, että nyt voidaan käyttää Ylös/Alas-nuolia sen arvon vaihtamiseen. Sen jälkeen käytetään F2 -painiketta syötön vahvistamiseen, kun taas F3 tai Vasen-nuoli peruu sen. Lukemisajan säätö on 0,3 sekuntia - 50 minuuttia.

#### 6.3.8. Eri Bluetooth-oheislaitteiden mittausten tarkastelu

Kunhan oheislaitteet on kytketty kameraan, voidaan kaikkia luettuja mittauksia tarkastella Pää/Parametrit/Bluetooth-valikosta

### Huomio! Bluetooth-mittausten j

Bluetooth-mittausten ja näkyvien kuvien yhdenmukaisuuden säilyttämiseksi mittaukset päivitetään mittausten hallinnassa jokaisessa uudessa kaappauksessa. Jos kaappaus on pysäytetty (kuva on kiinnitetty) ei ole mittausten hallinnan päivitystä. Varo erikoisesti jos kytket oheislaitteita silloin kun kuva on kiinnitetty, näiden oheislaitteiden mittaukset eivät näy mittausten hallinnassa ennen seuraavaa kaappausta.

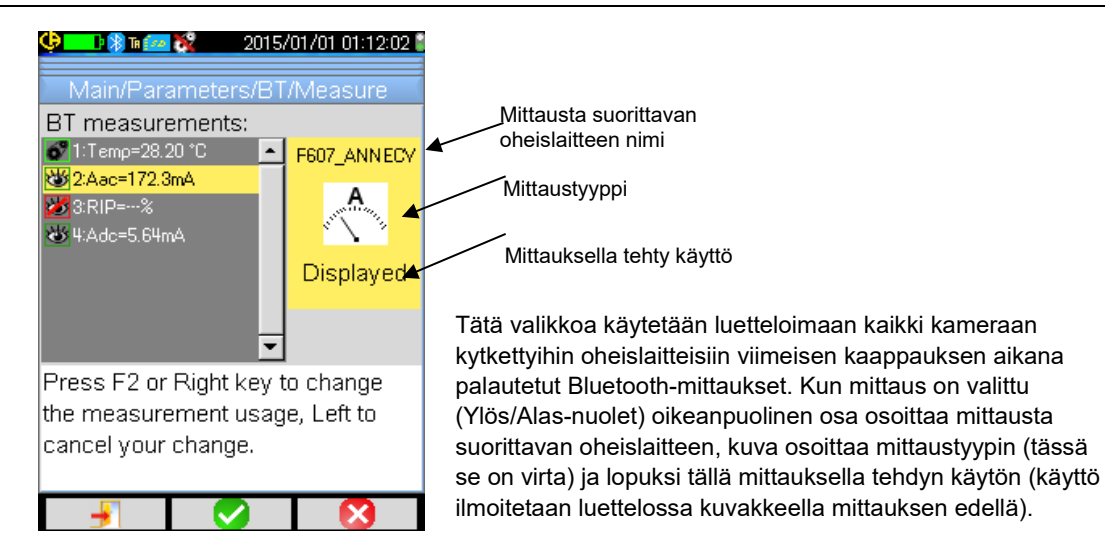

#### Mittausvaihtoehdot ovat:

| °C                                        |                                 |
|-------------------------------------------|---------------------------------|
| referring the                             | lämpötilamittaus (°C)           |
| A                                         | virtamittaus (Amperi)           |
| M. M.                                     | tehomittaus (Watti)             |
| N. M. M. M. M. M. M. M. M. M. M. M. M. M. | jännitemittaus (voltti)         |
| , E                                       | taajuusmittaus (Hertz)          |
| 8                                         | impedanssimittaus (ohmi)        |
| **************************************    | kapasitanssimittaus (Faradi)    |
|                                           | Kosteustason mittaus (%)        |
| - R                                       | Kohteen etäisyysmittaus (metri) |
|                                           | muu mittaus                     |

#### Käyttömahdollisuuksia on useita:

| piilotettu 🜌                                                                                              | Mittaus ei näy pääikkunan alaosassa näkyvillä olevien Bluetooth-mittausten joukossa.                                   |  |  |
|----------------------------------------------------------------------------------------------------|----------------------------------------------------------------------------------------------------|--|--|
| näkyy 👑                                                                                                   | Mittaus on lisätty pääikkunan alaosassa näkyvien Bluetooth-mittausten luetteloon (jollei ole valittu Profiili-kursori) |  |  |
| vaikutus Vaikutuskertoimien korjauksessa (katso § 6.3.9. <u>Bluetooth-mittauksen käyttö vaikutusparar</u> |                                                                                                    |  |  |

#### 6.3.9. Bluetooth-mittauksen käyttö vaikutusparametrina

Kolme lämpökäyrien korjauksessa huomioon otettua vaikuttavaa suuretta ovat ympäristön **lämpötila**, kohteen **etäisyys** ja ympäristön suhteellinen **kosteus**.

Jos sinulla on kameran kanssa yhteensopiva Bluetooth-ilmaisin ja jolla voidaan tehdä joku näistä mittauksista, voidaan luettu arvo käyttää vaikutusparametrien korjauksen laskennassa.

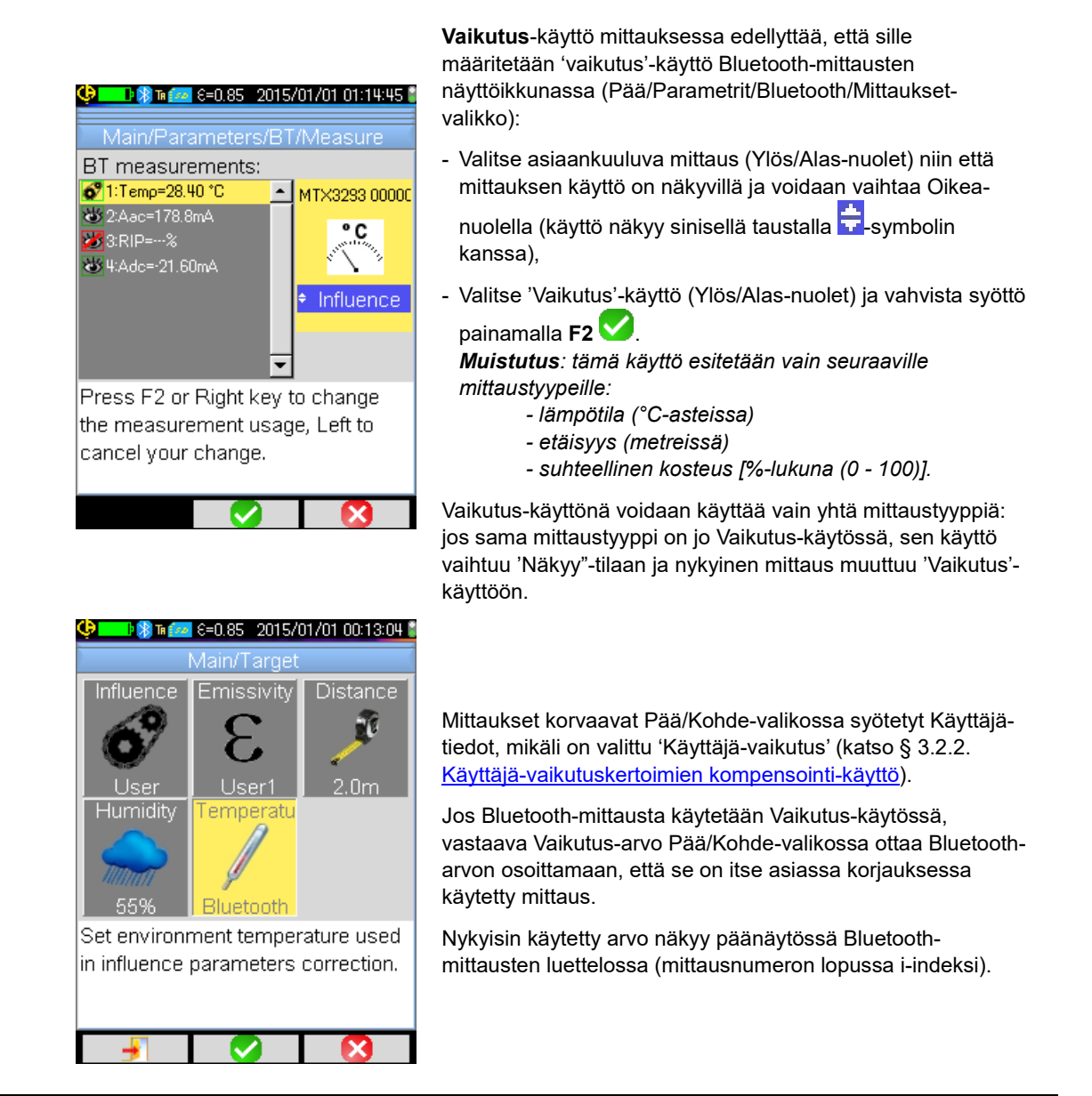

#### Huomio: Käyttäjän on varmistettava että valitut mittaukset ovat yhdenmukaisia niille tarkoitetun käytön kanssa.

#### 6.3.10. Bluetooth-mittausten näyttö päänäytössä

Kuten edellä on kuvattu, mittauksille voidaan määrätä käyttö.

Jos mittaus on 'Näyttää'- tai 'Vaikutus'-tilassa, se näkyy sinisenä näytön mittausalueen viimeisellä rivillä (jollei profiili-kursori ole aktivoitu tilan puutteen vuoksi). Jos mittausten lukumäärä on liian suuri, ne eivät ole kaikki näkyvillä jatkuvassa kaappauksessa. Kuitenkin jos kuva on kiinnitetty, kaikki tätä kaappausta vastaavat Bluetooth-mittaukset vierivät rivillä.

Jokaisesta mittauksesta näkyy mittausnumero sellaisena kuin se näkyy Bluetooth-mittausten ikkunassa, jota seuraa mahdollisesti 'i'-kirjain jos mittausta käytetään 'vaikutus'-käytössä, jota seuraa mittausnimen ja sen arvon ':'-erottaja. Mittaukset erotetaan kahdella välilyönnillä.

Jos BT-oheislaitteiden asetukset on muokattu (vaihdettu muuhun toimintoon) tämän oheislaitteen kaikkien mittausten käyttö on pakotettu kamerassa 'Piilotettu'-tilaan ja ne katoavat päänäytöstä. Käyttäjän on palattava Pää/Parametrit/Bluetooth/Mittaukset-valikkoon pyytämään uusi näyttö.

#### 6.3.11. Voiko Bluetooth-mittaukset tallentaa kuvan kanssa samanaikaisesti?

Kyllä, Bluetooth-mittaukset taltioidaan kuvan tallennuksen yhteydessä.

Niitä voidaan katsella kun tiedosto on palautettu (katso § 4.6. Kuvan palauttaminen) vahvistamalla 🔨 -kohta Palauta-valikossa.

#### 7.1. Mistä voi lukea kameran laiteohjelman version?

| 😍 💶 🖗 🖬 🚧 🗧 8=0.85 - 2015/04/30 15:46:47 🕯 |
|--------------------------------------------|
| Main/About                                 |
|                                            |
| Instrument: CA1950                         |
| Soft version: 01.00                        |
| Boot version: 01.01                        |
| Loader version: 01.01                      |
| Acq version: 78                            |
| Hard version: BBBAB                        |
| Serial number: PtF1_6                      |
| IR Sensor SN: 122210257                    |
|                                            |
| http://www.chauvin-arnoux.com              |
| Email: support@chauvin-arnoux.fr           |
|                                            |
|                                            |

Kameran laiteohjelman nykyinen versio on saatavilla 'Pää'valikossa vahvistamalla **F2** ✓-painikkeella → <sup>[]</sup>-kohta. Version numero näkyy tämän valikon 'Soft versio:' rivillä.

#### 7.2. Mistä löytyy kameran laiteohjelman viimeisin saatavilla oleva versio?

- b Versio on saatavilla web-sivuillamme http://www.chauvin-arnoux.com, otsikossa C.A 1950-kameran tuki.
- 🗞 Jos sivuilla on saatavilla uudempi versio, pyydämme Teitä ystävällisesti lataaman sen ja päivittämään kameranne.

#### 8.1. Saamani IR-kuva on yksivärinen

#### 8.1.1. Väripaletti on kiinnitetty

Varmista, että paletin ala- ja ylälämpötilojen rajat ovat yhdenmukaiset lämpökentän kanssa. Se tarkastetaan avaamalla paletti (katso § 2.7. Lämpötiloja esittävien värien kiinnittäminen).

#### 8.1.2. Epäyhdenmukaiset Käyttäjä-vaikutusparametrit

Väärän emissiokyvyn arvon syöttö voi johtaa tämän tyyppisiin mittausvirheisiin. Tarkasta vaikutusparametrit Pää/Kohde-valikossa. Palaa epäselvissä tapauksissa Oletuksena oleviin vaikutusparametreihin.

#### 8.2. IR-kuvan kontrasti on huono

- Varmista, ettei isotermi-mittaus ole aktivoitu.
- Jos paletti on kiinnitetty, varmista että paletin lämpötilan ylä- ja alarajat ovat yhdenmukaiset näkymäalueen lämpötilojen kanssa.
  - Avaa paletti epäselvissä tapauksissa (katso § 2.7. Lämpötiloja esittävien värien kiinnittäminen).
- Kuvan lämpötilahaarukka on hyvin laaja (kuumat ja kylmät pisteet kaukana toisistaan); niin värien lineaarisen jakauman porras kuvan minimi- ja maksimilämpötilojen välillä on laajempi ja haittaa kuvan kontrastia.

Useat ratkaisut ovat mahdollisia:

- joko paletti kiinnitetään ja lämpötilarajat asetetaan niiden rajojen mukaan, jotka sinua kiinnostavat,

- tai järjestä ne kuumat ja kylmät pisteet, jotka eivät sinua kiinnosta pysymään kameran näkökentän ulkopuolella, niin että kuvan lämpötilahaarukka pienenee.

#### 8.3. En pysty tallentamaan nykyistä kuvaa

- Varmista, että microSD-kortti on sijoitettu oikein paikalleen ja näkyy päänäytön tilapalkissa paikallaan olevana (katso § 1.4.1.1. <u>Tilapalkki</u>).
- Varmista, ettei microSD-kortti ole täynnä (jos FAT16 alustus huomioi juuressa olevien syöttöjen lukumäärä katso § 1.5.7. Kuvien varmuuskopioiden sijainnin vaihtaminen).
- Varmista, ettei microSD-kortti ole vioittunut ja että voit lukea/muunnella sen sisältöä tietokoneessa USB-kaapelin tai kortinlukijan kautta.

#### 8.4. Tiedostonhallinta vastaa hyvin hitaasti

Pääsy SD:lle vie suhteellisen paljon aikaa. Lyhennät tätä aikaa, jos suosit uusien hakemistojen luomista kuvien säilyttämistä varten ja rajoitat tiedostojen lukumäärää hakemistoa kohti. Suosittelemme kuvien siirtämistä säännöllisesti tietokoneeseen USB-kaapelin tai kortinlukijan kautta.

#### 8.5. En voi kytkeä kuuloketta

- Varmista, että kuulokkeessa on virta ja ettei se ole kytkeytynyt automaattisesti laitteeseen jonka kanssa olet jo sen liittänyt pariksi.
- Sammuta kuuloke ja toista toimenpiteet kuten kuvattu kappaleessa § 6.2.2. Kuulokkeen kytkentä.
- Jos ongelma jatkuu, deaktivoi kameran Bluetooth-toiminto (katso § 6.1. <u>Bluetooth-toiminnon aktivointi/deaktivointi</u>), aktivoi uudelleen ja uusi kytkentäyritys.

#### 8.6. En voi kytkeä Bluetooth-oheislaitetta

- Varmista, että oheislaitteessa on virta (Bluetooth-yhteyden tilassa) ja ettei se ole jo toisen laitteen käytössä.
- Sammuta oheislaite ja toista toimenpiteet kuten kuvattu kappaleessa § 6.3.4. <u>Mittauksen oheislaitteen Bluetooth-kytkentä</u>.
- Jos ongelma jatkuu, deaktivoi kameran Bluetooth-toiminto (katso § 6.1. <u>Bluetooth-toiminnon aktivointi/deaktivointi</u>), aktivoi uudelleen ja uusi kytkentäyritys.

#### 8.7. Bluetooth-mittaukseni eivät ole näkyvillä tai eivät ole päivitetty mittausten hallinnassa

- Varmista ettei kaappaus ole pysäytetty. Näkyvän kuvan ja kaappaushetkellä oheislaitteista luettujen Bluetoothmittausten välisen yhdenmukaisuuden säilyttämiseksi, mittaukset virkistetään vain jokaisen uuden kaappauksen yhteydessä. Jos oheislaite on kytketty kun taas kaappaus on pysäytetty, nämä mittaukset eivät tule näkyville ennen kuin aloitetaan toinen kaappaus.
- Vääränlainen lukeminen saattaa aiheuttaa luetun ja odotetun mittauksen välille epäyhdenmukaisuuden. Se voi estää virkistyksen. Poista monitulkinnaisuus vaihtamalla mittaustoiminto oheislaitteessa (pyöritettävä kytkin pihdeissä) ja palaa alkuperäiseen asemaan.
- Jos ongelma jatkuu:
  - 1. Sammuta BT-oheislaite.
  - 2. Odota, että kamera havaitsee irtikytkennän.
  - 3. Kytke oheislaite takaisin päälle (Bluetooth-tila aktivoitu).

4. Yritä kytkeä laite jälleen päälle painamalla **F2**<sup>100</sup> Bluetooth-oheislaitteiden hallinnosta käsin (Pää/Parametri/Bluetooth/Oheislaitteet-valikko).

Jos jatkuva kaappaus on aktivoitu, mittauksien täytyy näkyä Bluetooth-mittausten hallinnossa (Pää/Parametrit/Bluetooth/Mittaukset).

#### 9.1 Kameran kotelon ja näytön puhdistus

- Kotelon puhdistus: kaikki linssiin osuvat roiskeet estetään sulkemalla ehdottomasti kameran objektiivin suojaläppä. Käytä saippuavedellä tai alkoholilla kostutettua liinaa.
- Näytön puhdistus: kaikki naarmut estetään käyttämällä pehmeää nukkaamatonta liinaa.

HUOMIO! Kamera ei ole upotustiivis.

#### 9.2 Infrapuna-optiikan puhdistus

### $\land$

#### Infrapunalinssin pinnoite on hyvin helposti särkyvä.

Sen vuoksi on huolehdittava, ettei siihen jätetä sormenjälkiä. Siinä määrin kuin mahdollista on vältettävä kaikkea linssiä hankaava. Jos objektiivi on pölyinen käytä mieluimmin menetelmiä ilman kontaktia, kuten kuivasuihke, ilmapuhallin, jne. Niin ettei linssin pinnoite vaurioidu.

Jos linssi on puhdistettava, aloita aina puhaltamalla pölyhiukkaset edellä selostetulla tavalla ettei liinan liikuttaminen aiheuta naarmuja ja käytä sen jälkeen erityistä pehmeää, imukykyistä ja nukkaamatonta optisen laitteen linssin puhdistusliinaa (KIMWIPE tyyppistä).

#### 9.3 Paketin purkaminen ja uudelleen paketointi

Varusteen kaikki sähkö- ja mekaaniset ominaisuudet on tarkastettu ennen lähetystä.

Tarkasta heti toimitushetkellä havaitaksesi mahdolliset kuljetuksen aikana aiheutuneet vauriot. Vauriotapauksessa, ota välittömästi yhteys jälleenmyyjään ja ilmoita vauriosta kuljetusliikkeelle.

Käytä mieluiten alkuperäistä pakkausta palautuslähetykseen.

### **10. TAKUU**

Takuu on voimassa 2 vuotta luovutuspäivästä lähtien, jollei muuten mainita.

Yleisten myyntiehtojen ote toimitetaan pyynnöstä.

Takuu ei kata näissä tapauksissa:

- Varusteen epäasiallinen käyttö tai käyttö sopimattoman laitteen kanssa
- Varusteeseen tehdyt muutokset ilman valmistajan teknisen palvelun erillistä lupaa
- Muun kuin valmistajan hyväksymän henkilön laitteeseen tekemät työt
- · Sovelluksia erityiskäyttöön, joita ei ole varusteelle ennalta määritetty tai ilmoitettu käyttöohjekirjassa
- Iskuista, putoamisista tai kastumisista aiheutuvat vauriot

C.A 1950 -lämpökamera toimitetaan kantosalkussa johon sisältyy:

- Akkulaturi
- 4 NiMH-akkua
- BT-kuuloke
- USB-kaapeli
- µSD-muistikortti
- Nopea käynnistysohje viidellä kielellä (tulostettu)
- Ohjelmiston ja täydelliset ohjeet sisältävä CD (tuote & ohjelmisto)

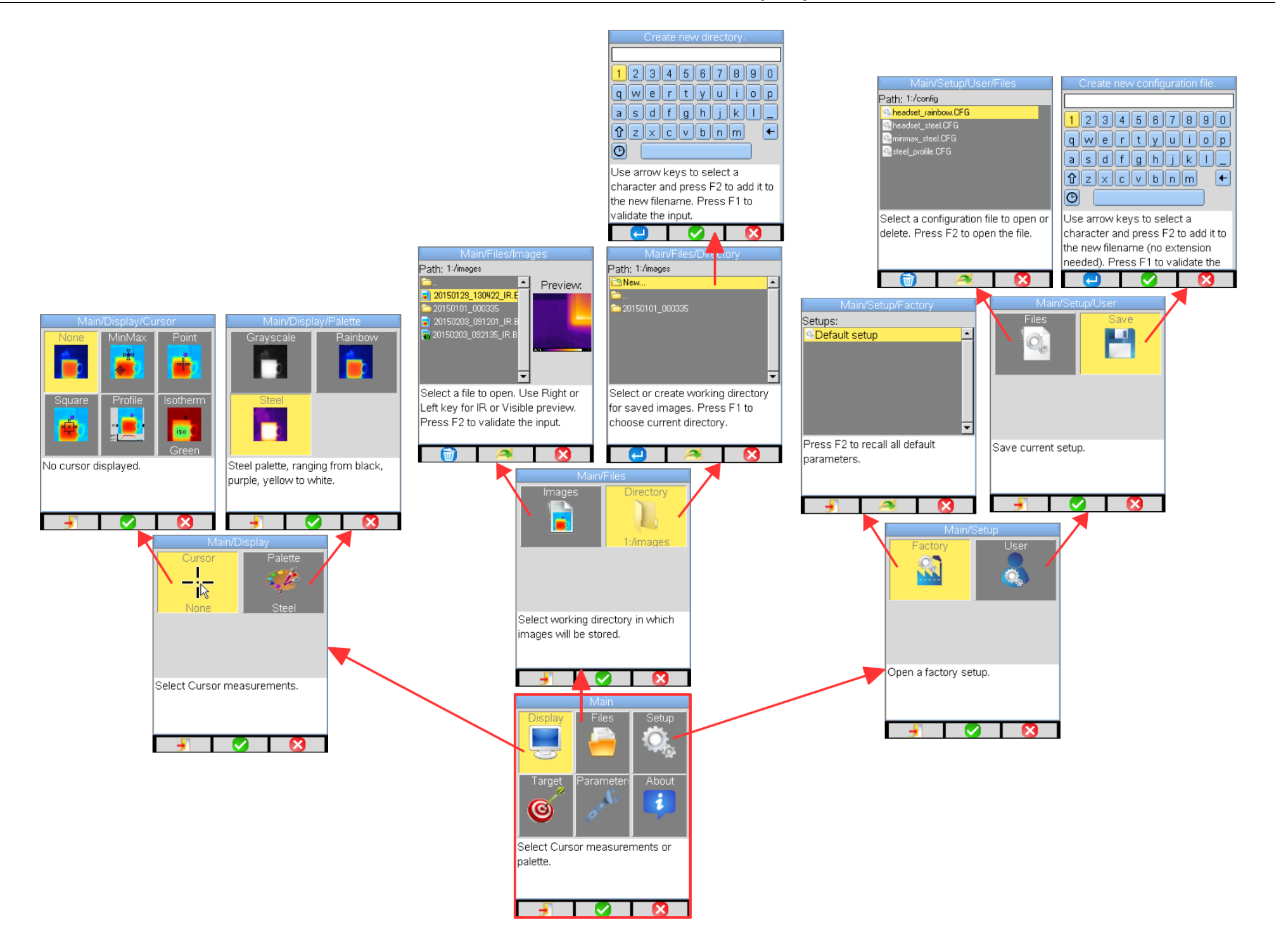

### LIITE I - Valikkoluettelo (2/3)

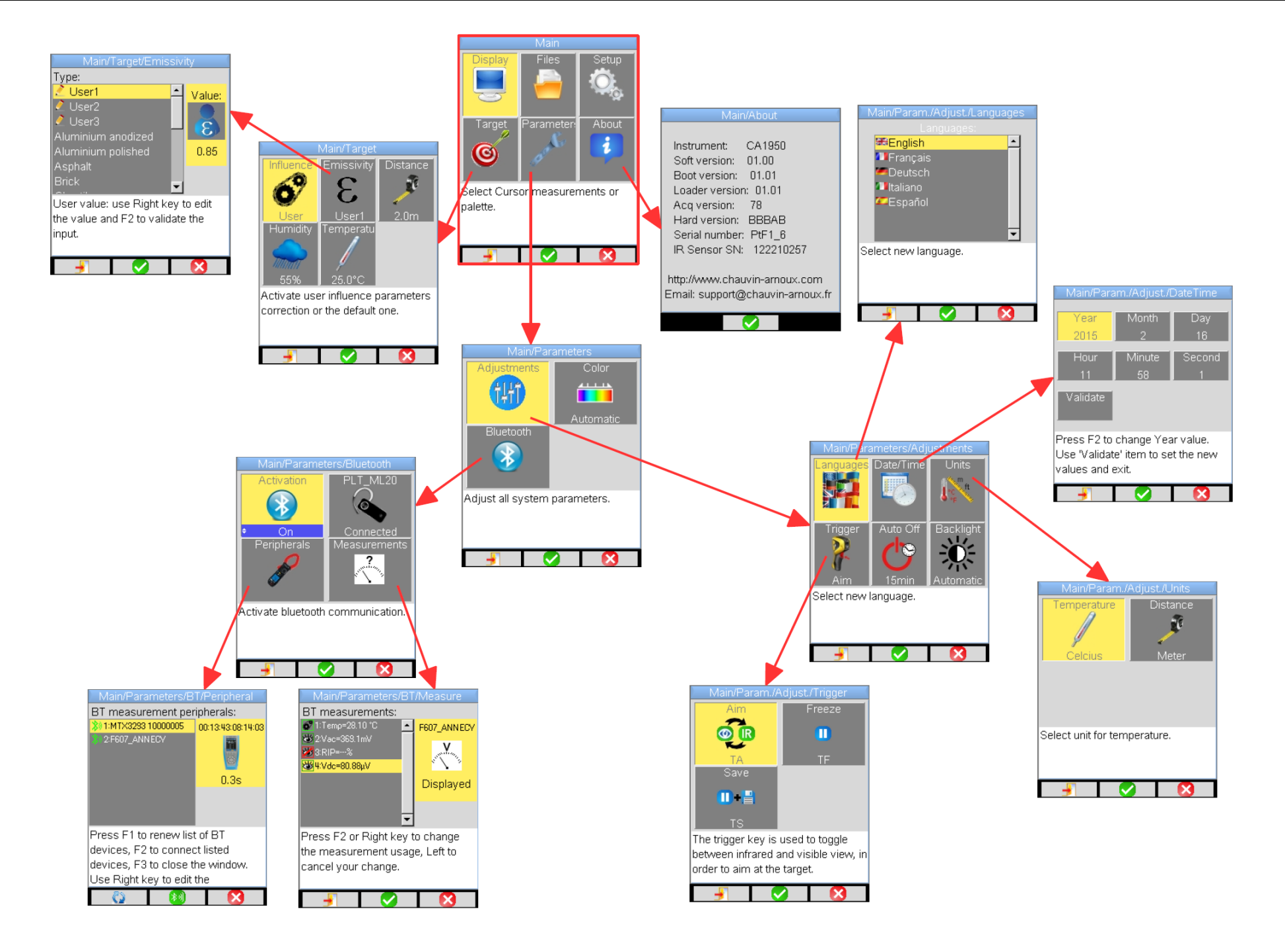

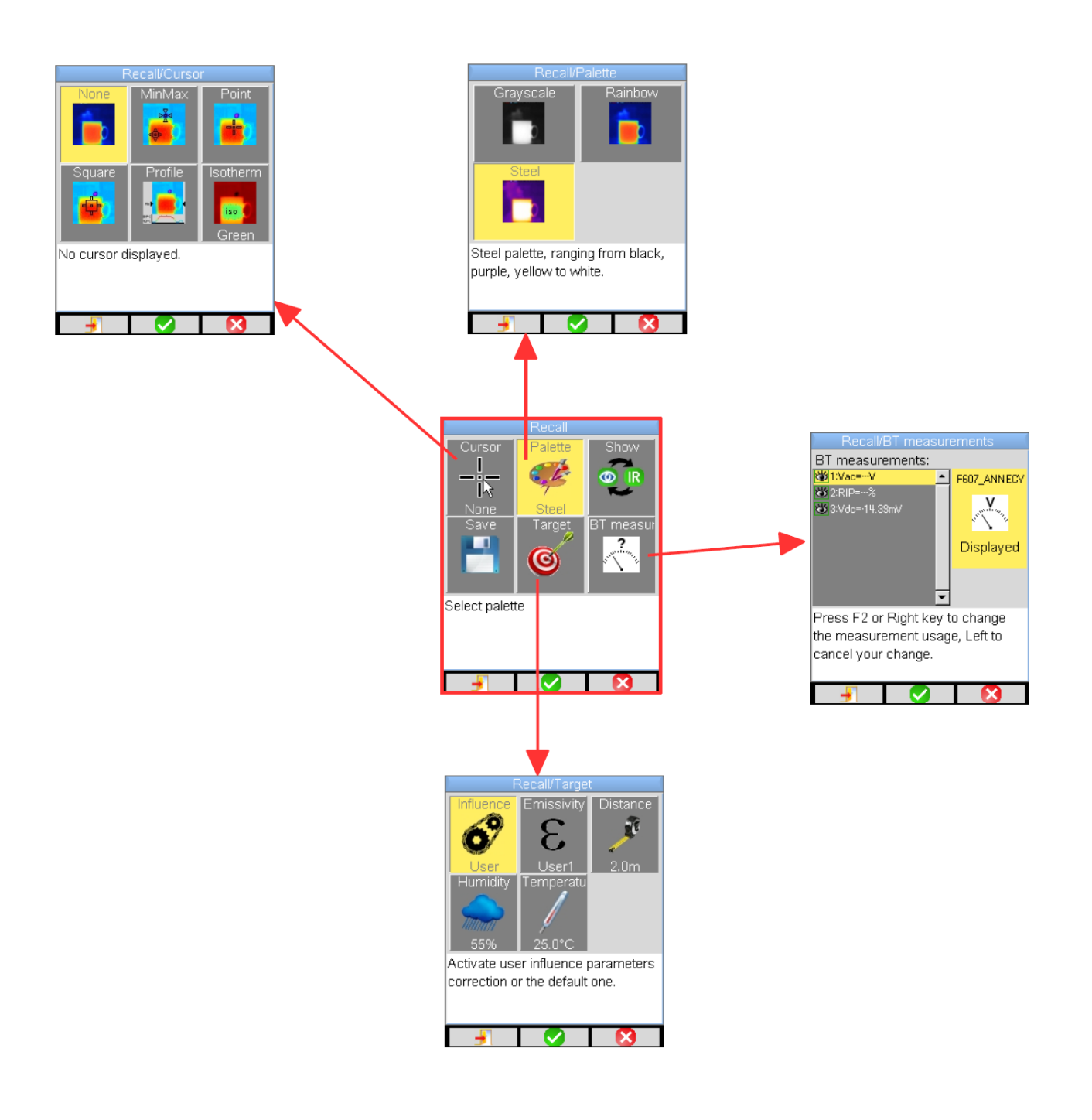

# LIITE II – Emissiokyky-taulukko

| Materiaali                | Määrittely                                  | Lämpötila °C | Spektri                 | Emissiokyky | Viite |
|---------------------------|---------------------------------------------|--------------|-------------------------|-------------|-------|
| Ruostumaton teräs         | 18-8                                        | 25           |                         | 0.16        |       |
| Ruostumaton teräs         | 304(8Cr, 18Ni)                              | 215~490      |                         | 0,44~0,36   |       |
| Ruostumaton teräs         | 310(25Cr, 20Ni)                             | 215~520      |                         | 0,90~0,97   |       |
| Nikkeliseos               | Nikkeli-kromiseos (kiiltävä) (tulenkestävä) | 50~1000      |                         | 0,65~0,79   |       |
| Nikkeliseos               | Nikkeli-kromiseos                           | 50~1040      |                         | 0,64~0,76   |       |
| Nikkeliseos               | Tulenkestävä nikkeli-kromi                  | 50~500       |                         | 0,95~0,98   |       |
| Nikkeliseos               | Nikkeli-hopeaseos                           | 100          |                         | 0.14        |       |
| Alumiini                  | Kiillotettu alumiini                        | 100          |                         | 0.09        |       |
| Alumiini                  | Kaupallinen alumiinilevy                    | 100          |                         | 0.09        |       |
| Alumiini                  | Alumiini, kromi-anodisoitu,oksidoitu        | 25~600       |                         | 0.55        |       |
| Alumiini                  | Kevyesti oksidoitu alumiini                 | 25~600       |                         | 0,10~0,20   |       |
| Alumiini                  | Vahvasti oksidoitu alumiini                 | 25~600       |                         | 0,30~0,40   |       |
| Alumiini                  | anodisoitu, vaalean harmaa, matta           | 70           | LW: 8-14µm              | 0.97        | 9     |
| Tieasfaltti               |                                             | 4            | LLW: 6,5-20µm           | 0.96        | 8     |
| Betoni                    |                                             | 20           | T: koko spektri         | 0.92        | 2     |
| Puu                       | Höylätty tammipuu                           | 20           | T: koko spektri         | 0.90        | 2     |
| Tiili                     | Punainen                                    | 20           | T: koko spektri         | 0.93        | 2     |
| Tiili                     | Tulenkestävä tiili                          | 1100         |                         | 0.75        |       |
| Kalkkimaali               |                                             | 20           |                         | 0.9         |       |
| Kumi                      | kova                                        | 20           | T: koko spektri         | 0.95        | 1     |
| Kromi                     | Killotettu kromi                            | 40~1090      |                         | 0,08~0,36   |       |
| Kupari                    | Kiillotettu kupari                          | 100          |                         | 0.05        |       |
| Kupari                    | Vahvasti oksidoitu kupari                   | 25           |                         | 0.78        |       |
| Kupari                    |                                             | 1080~1280    | The                     | 0,16~0,13   | 4     |
| Kupari                    | Oksidoitu                                   | 50           | I: koko spektri         | 0,6-0,7     | 1     |
| Vesi<br>Émali (valkainan) |                                             | 10           |                         | 0.96        |       |
|                           | Kaunallinen läkkinelti                      | 100          |                         | 0.9         |       |
| Tina                      | Vabya oksidointi                            | 0~200        |                         | 0.6         |       |
| Rauta ia teräs            | Vahvasti oksidoitu                          | 50           | T: koko spektri         | 0.88        | 1     |
| Grafiitti (hiilimusta)    |                                             | 96~225       |                         | 0.95        |       |
| Messinki                  | Kiiltävä messinki (extreme kiillotus)       | 28           |                         | 0.03        |       |
| Messinki                  | Messinkioksidi                              | 200~600      |                         | 0.61~0.59   |       |
| Magnesium                 | Magnesia                                    | 275~825      |                         | 0.55~0.20   |       |
| Magnesium                 | Magnesia                                    | 900~1670     |                         | 0.2         |       |
| Magnesium                 | Flohonea                                    | 0~100        |                         | 0.09~0.12   |       |
| Nikkeli                   | Kiillotus anodisoimalla                     | 25           |                         | 0.05        |       |
| Nikkeli                   | Élektrolyyttisesti käsitelty                | 20           |                         | 0.01        |       |
| Nikkeli                   | Nikkelilanka                                | 185~1010     |                         | 0.09~0.19   |       |
| Nikkeli                   | Nikkelilevy (oksidoitu)                     | 198~600      |                         | 0.37~0.48   |       |
| Nikkeli                   | Nikkelioksidi                               | 650~1255     |                         | 0.59~0.86   |       |
| Kulta                     | Kulta kirkas                                | 230~630      |                         | 0.02        |       |
| Maali                     | 8 eri väriä ja astetta                      | 70           | I.W <sup>.</sup> 8-14um | 0.02        | 9     |
| Muovi                     | PVC muovilattia matta strukturoitu          | 70           | LW: 8-14um              | 0.93        | 9     |
| Kipsi                     | karkea päällyste                            | 20           | T: koko spektri         | 0.91        | 2     |
| Kipsi                     | kipsilaatta                                 |              |                         | 0.87        | 10    |
| Lyijy                     | Puhdas lyijy (ei oksidoitu)                 | 125~225      |                         | 0,06~0,08   |       |
| Lyijy                     | Kevyesti oksidoitu                          | 25~300       |                         | 0,20~0.45   |       |
| Terrakotta-tiili          |                                             |              |                         | 0.88        | 10    |
| Lasi (pinta)              |                                             | 23           |                         | 0.94        |       |
| Tulenkestävä lasi         |                                             | 200~540      |                         | 0,85~0,95   |       |
| Sinkki                    | 400 °C oksidointi                           | 400          |                         | 0.01        |       |
| Sinkki                    | Kiiltävä galvanoitu rautalevy               | 28           |                         | 0.23        |       |
| Sinkki                    | Oksidoitu sinkkijauhe                       | 25           |                         | 0.28        |       |

# LIITE III – Tekninen määrittely

| Kuvaus                         | Ominaisuudet                     | C.A 1950                                                             |
|--------------------------------|----------------------------------|----------------------------------------------------------------------|
|                                | Тууррі                           | UFPA-mikrobolometri                                                  |
| IR-ilmaisin                    | Spaktrivaste                     | 8~14 μm                                                              |
|                                | Resoluutio                       | 80x80                                                                |
|                                | NETD                             | 80 mK – 30 °C                                                        |
|                                | Taajuus                          | 9 Hz                                                                 |
| IR-KUVannuksen<br>suorituskyky | Objektiivi                       | 20°x20°                                                              |
| ouonnuonyny                    | IFOV (spatiaalinen resoluutio)   | 4.4 mrad                                                             |
|                                | Min. fokus etäisyys              | 0.4 m                                                                |
| Fokusointi                     | Säätö                            | Kiinteä fokus                                                        |
|                                | Sisäänrakennettu digitaalivideo  | 240x240                                                              |
| Visuaalinen kuva               | Illuminator                      | ei                                                                   |
|                                | min. fokus etäisyys              | 0.05 m                                                               |
|                                | Näkyvä kuva                      | Infrapunakuva, reaalikuva                                            |
|                                | Video output                     | ei                                                                   |
| Kuvien esittäminen             | LCD-näyttö                       | 2.8"                                                                 |
|                                | Kuvien nävttö                    | Väärävärit,                                                          |
|                                | Ruven nayto                      | useita paletteja                                                     |
| Toiminnot                      | Kuvan kiinnittäminen             | Liikkuva tai kiinnitetty kuva                                        |
|                                | Tiedostojen säilytys             | MicroSD ja SD HC 2Go -kortit                                         |
| Mittaus                        | Lämpötilavalikoima               | -20°C - 250°C                                                        |
| initiauo                       | Tarkkuus                         | ±2°C tai ±2%                                                         |
|                                | Mittaustvökalut                  | Piste-kursori                                                        |
|                                | Mittadotyokalat                  | Alue-kursori                                                         |
|                                |                                  | Lämpötilan profiili, min. maks. ja isotermi                          |
|                                |                                  | el                                                                   |
| Analysointi-                   | Säätö                            | Paletin min. ja maks. automaattinen säätö                            |
| tommot                         | Korjaus                          | Emissiokyky, etäisyys, ympäristön lämpötila,<br>suhteellinen kosteus |
|                                | Isotermien näyttö                | Lämpötilahaarukka näkyy väreinä, käyttäjän<br>säädettävissä          |
|                                | Äänihuomatukset                  | Kyllä, sisältää BT-kuulokkeen                                        |
| Ohjelmistot                    | Analysointiohjelma               | Ohjelma raporttien kirjoittamiseen                                   |
| Laserkohdistin                 | Тууррі                           | ei                                                                   |
| Akkujäriestelmä -              | Тууррі                           | Ni-MH LSD, vähäinen itsepurkautuminen                                |
| Annajarjesterina               | Autonomia                        | 13h30 (ominais) 11h min                                              |
| Yhden-mukaisuus                | Sähkömagneettinen yhdenmukaisuus | IEC/EN 61326-1 tai BS EN 61326-1                                     |
|                                | Turvallisuus                     | IEC/EN 61010-2-030 tai BS EN 61010-2-030                             |
|                                | Lämpötilahaarukka, käyttö        | -15 °C – 50 °C (-4 °F – 122 °F)                                      |
|                                | Lämpötilahaarukka, säilytys      | -40 °C – 70 °C (-40 °F – 158 °F)                                     |
| Vmnäristä                      | Kosteus                          | 10 % - 95 %                                                          |
| määrittelvt                    | Pudotusten kestokyky             | 2 m kaikilla puolilla                                                |
|                                | lskujen kestokyky                | 25G                                                                  |
|                                | Tärinän kestokyky                | 2G                                                                   |
|                                | Suojaus                          | IP54                                                                 |
| Fyysiset                       | Paino                            | 700 g akkujen kanssa                                                 |
| ominaisuudet                   | Mitat                            | 225x125x83mm                                                         |

### FRANCE

Chauvin Arnoux 12-16 rue Sarah Bernhardt 92600 Asnières-sur-Seine Tél : +33 1 44 85 44 85 Fax : +33 1 46 27 73 89 info@chauvin-arnoux.com www.chauvin-arnoux.com

#### INTERNATIONAL Chauvin Arnoux

Tél : +33 1 44 85 44 38 Fax : +33 1 46 27 95 69

#### Our international contacts

www.chauvin-arnoux.com/contacts

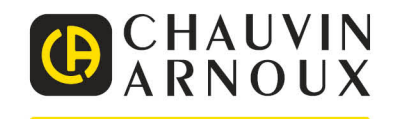